#### Daily Usage Par

May 15, 2009

#### Why is Daily Usage Par?

- Many ordering spreadsheets require that we have the amount of food items such as steaks and bread that are consumed daily.
- By using a spreadsheet, we can have the computer do the majority of the typing.
- We will use a Par Purchasing spreadsheet layout presented by Robert A. Ulm in chapter 6 of his textbook, How Much to Buy<sup>1</sup>.

### Merge and center A1 to U1, Type Daily Usage Par Worksheet

| Microsoft | icrosoft Excel - Book1 |                |                   |               |                             |          |           |    |                 |    |      |    |       |   |   |   |          |               |           |
|-----------|------------------------|----------------|-------------------|---------------|-----------------------------|----------|-----------|----|-----------------|----|------|----|-------|---|---|---|----------|---------------|-----------|
| Eile E    | dit <u>⊻</u> iew       | Insert Form    | nat <u>T</u> ools | Data <u>W</u> | <u>/</u> indow <u>H</u> elp |          |           |    |                 |    |      |    |       |   |   |   | Type a q | uestion for h | elp 👻 🗕 d |
| i 🗅 💕 🔒   |                        |                |                   |               |                             |          |           |    |                 |    |      |    |       |   |   |   |          |               |           |
| Arial     |                        | 10 <b>- B</b>  | ΙU                |               | <b>\$</b> %                 | · • •.00 | .08 🗐 🗄 🗧 |    | 3) - <u>A</u> - |    | 21 - | 8  | • 🤜 📮 |   |   |   |          |               |           |
| A1        | +                      | f <sub>×</sub> |                   |               |                             |          |           |    |                 |    |      |    | - 10  |   |   |   |          |               |           |
| A         | B                      | C              | D                 | E             | Merge and                   | Center   | Н         | 1  | J               | K  | L    | M  | N     | 0 | P | Q | R        | S             | Т         |
| 1         |                        | - <u>1</u>     | 1                 | 9),           | ġ.                          | 6        | <u>11</u> | j. | S.              | ų. | je i | ĵ. |       | 6 | 1 |   | y a      | ŝ.            | (i        |
| 2         |                        |                |                   |               |                             |          |           |    |                 |    |      |    |       |   |   |   |          |               |           |
| 3         |                        |                |                   |               |                             |          |           |    |                 |    |      |    |       |   |   |   |          |               |           |
| 4         |                        |                |                   |               |                             |          |           |    |                 |    |      |    |       |   |   |   |          |               |           |
|           |                        |                |                   |               |                             |          |           |    |                 |    |      |    |       |   |   |   |          |               |           |

| 🗏 Microsoft E | xcel - Book1              | l                    |                  |                       |                                                                                                    |         |                                               |          |                       |          |       |   |       |   |         |   |          |                  |   |
|---------------|---------------------------|----------------------|------------------|-----------------------|----------------------------------------------------------------------------------------------------|---------|-----------------------------------------------|----------|-----------------------|----------|-------|---|-------|---|---------|---|----------|------------------|---|
| Eile Edit     | t <u>V</u> iew <u>I</u> n | nsert F <u>o</u> rma | it <u>T</u> ools | <u>D</u> ata <u>W</u> | indow <u>H</u> elp                                                                                             |         |                                               |          |                       |          |       |   |       |   |         |   | Type a q | uestion for help |   |
| i 🗅 💕 🔒       | B 8 8                     | 0                    | 2 8              | 🗅 🙇 • <               | 🔰 🚽 - C                                                                                                    | -   🧕 : | $\Sigma - \frac{A}{Z} \downarrow \frac{Z}{A}$ | (†   🛄 🛷 | 95% 🔸                 | @ _      |       |   |       |   |         |   |          |                  |   |
| Arial         | • 1                       | 0 <b>- B</b>         | ΙU               | E = =                 | -a- \$ 9                                                                                                    | /。,*    | .00                                           | 🗱   🖂 🖌  | <u>⊘</u> • <u>A</u> • |          | 21-   |   | - 🟒 📮 |   |         |   |          |                  |   |
| K9            | +                         | fx.                  |                  |                       | and an and a second second second second second second second second second second second second second second |         |                                               |          |                       |          |       |   |       |   |         |   |          |                  |   |
| A             | В                         | C                    | D                | E                     | F                                                                                                    | G       | H                                             | 1        | J                     | K        | L     | M | N     | 0 | P       | Q | R        | S                | T |
| 1             |                           |                      |                  |                       | 2                                                                                                    | 1.<br>  |                                               | Dai      | ily Usage             | Par Work | sheet |   |       |   | 9<br>10 |   |          |                  |   |
| 2             |                           |                      |                  |                       |                                                                                                    |         |                                               |          |                       |          |       |   |       |   |         |   |          |                  |   |
| 3             |                           |                      |                  |                       |                                                                                                    |         |                                               |          |                       |          |       |   |       |   |         |   |          |                  |   |
| 4             |                           |                      |                  | 1                     |                                                                                                    |         |                                               | 1        |                       |          |       |   |       |   |         |   |          |                  |   |

### Merge and center A3 to F3, Type Porterhouse

| M    | icrosoft Exe      | el - Book1               |                     |              |              |                |              |
|------|-------------------|--------------------------|---------------------|--------------|--------------|----------------|--------------|
| 12)  | <u>File E</u> dit | <u>V</u> iew <u>I</u> ns | ert F <u>o</u> rmat | Tools        | <u>D</u> ata | <u>W</u> indow | Help         |
| 10   | 🚰 🛃 🕻             | a a                      | 🖪 I 💝 🛍             | 1 🔏 🖻        | • 🚨 •        | 19             | - (* - )     |
| Aria | al                | <b>v</b> 10              | - B I               | <u>u</u>   🔳 |              |                | \$%,         |
|      | A3                | -                        | <i>f</i> ∗ Porterho | use          |              |                |              |
|      | A                 | В                        | C                   | D            |              | E Merg         | e and Center |
| 1    |                   | 6<br>Ir                  | 16 - 46<br>37 - 34  |              | 16<br>- 11   | 66<br>11       | 104<br>114   |
| 2    |                   |                          |                     |              |              |                |              |
| 3    |                   |                          | Porter              | nouse        |              |                |              |
| 4    | 2                 |                          |                     |              |              |                |              |

#### Type Monday in A4 Type Usage in A5 Highlight A4 and A5

| 📓 Mi  | crosoft Excel -               | Book1                         |                    |                             |              |                                                                                                |         |
|-------|-------------------------------|-------------------------------|--------------------|-----------------------------|--------------|------------------------------------------------------------------------------------------------|---------|
| 1     | <u>File E</u> dit <u>V</u> ie | w <u>I</u> nsert F <u>o</u> r | rmat <u>T</u> ools | <u>D</u> ata <u>W</u> indow | Help         |                                                                                                |         |
| 10    | 💕 🖬 🖪 🔒                       | ) 🖪 🖪 🗳                       | × 🕰   🔏 📭          | 🛍 • 🕩 🖉                     | ) • (* •   🧕 | $\Sigma \rightarrow \begin{array}{c} A \downarrow \\ Z \downarrow \\ A \downarrow \end{array}$ | 125     |
| Arial |                               | - 10 - B                      | IU∣≣               | = = <u>-</u>                | \$ % , 5     | .00 .00   📜 🚛                                                                                  | 🖽 • 🖄 · |
|       | A4 🗸                          | <i>f</i> ∡ Mon                | iday               |                             |              |                                                                                                |         |
|       | A                             | В                             | С                  | D                           | E            | F                                                                                              | G       |
| 1     |                               |                               |                    |                             |              |                                                                                                |         |
| 2     |                               |                               |                    |                             |              |                                                                                                |         |
| 3     |                               | -                             | Porter             | house                       |              |                                                                                                |         |
| 4     | Monday                        |                               |                    |                             |              |                                                                                                |         |
| 5     | Usage                         |                               |                    |                             |              |                                                                                                |         |
| 6     |                               |                               |                    |                             |              |                                                                                                |         |
| 7     |                               |                               |                    |                             |              |                                                                                                |         |

### Select the Fill Handle (black box) and pull down to row 17

| 📓 Mie | Microsoft Excel - Book1 |                             |                      |             |              |                                                              |             |  |  |  |  |  |  |  |
|-------|-------------------------|-----------------------------|----------------------|-------------|--------------|--------------------------------------------------------------|-------------|--|--|--|--|--|--|--|
| 1     | <u>File E</u> dit       | <u>V</u> iew <u>I</u> nsert | Format <u>T</u> ools | Data Window | Help         |                                                              |             |  |  |  |  |  |  |  |
| 10    | 🐸 🖬 🖪                   |                             | 🍄 🛍 i 🐰 🖣            | a 🛍 • 🛷   • | 9 - (2 - 1 🧕 | $\Sigma \cdot \frac{A}{Z} \downarrow \frac{Z}{A} \downarrow$ | 125         |  |  |  |  |  |  |  |
| Arial |                         | • 10 •                      | B I U                | F = = =     | \$ % , ?     | .0 .00   <b>1</b>                                            | E   🖂 🗕 🖄 - |  |  |  |  |  |  |  |
|       | A4                      | ▼ fx N                      | /londay              |             |              | NU 40. 04                                                    | 41104 245   |  |  |  |  |  |  |  |
|       | A                       | В                           | С                    | D           | E            | F                                                            | G           |  |  |  |  |  |  |  |
| 1     |                         |                             |                      |             |              |                                                              |             |  |  |  |  |  |  |  |
| 2     |                         |                             |                      |             |              |                                                              |             |  |  |  |  |  |  |  |
| 3     |                         |                             | Porte                | rhouse      |              |                                                              |             |  |  |  |  |  |  |  |
| 4     | Monday                  |                             |                      |             |              |                                                              |             |  |  |  |  |  |  |  |
| 5     | Usage                   |                             |                      |             |              |                                                              |             |  |  |  |  |  |  |  |
| 6     |                         | Ĩ                           |                      |             |              |                                                              |             |  |  |  |  |  |  |  |
| 7     |                         |                             |                      |             |              |                                                              |             |  |  |  |  |  |  |  |
| 8     |                         |                             |                      |             |              |                                                              |             |  |  |  |  |  |  |  |
| 9     |                         |                             |                      |             |              |                                                              |             |  |  |  |  |  |  |  |
| 10    |                         |                             |                      |             |              |                                                              |             |  |  |  |  |  |  |  |
| 11    |                         |                             |                      |             |              |                                                              |             |  |  |  |  |  |  |  |
| 12    |                         |                             |                      |             |              |                                                              |             |  |  |  |  |  |  |  |
| 13    |                         |                             |                      |             |              |                                                              |             |  |  |  |  |  |  |  |
| 14    |                         |                             |                      |             |              |                                                              |             |  |  |  |  |  |  |  |
| 15    |                         | 11                          |                      |             |              |                                                              |             |  |  |  |  |  |  |  |
| 10    |                         | Usage                       |                      |             |              |                                                              | -           |  |  |  |  |  |  |  |
| 17    |                         |                             |                      |             |              |                                                              |             |  |  |  |  |  |  |  |

#### Type 3/15 in cell B4 Type 3/22 in cell C4 Highlight B4 and C4

| 📓 Mie | Microsoft Excel - Book1        |                     |                            |                         |            |         |           |  |  |  |  |  |  |
|-------|--------------------------------|---------------------|----------------------------|-------------------------|------------|---------|-----------|--|--|--|--|--|--|
| ·B)   | <u>Eile E</u> dit <u>V</u> iew | Insert Format       | <u>T</u> ools <u>D</u> ata | <u>W</u> indow <u>H</u> | leip       |         |           |  |  |  |  |  |  |
| 10    | 🗃 🖬 🖪 🔒                        | a di 🕫 🛍            | L   X 🗈 🛍                  | - 🥩 🔊 -                 | (* -   🧕 Σ | - AL AL | 빌 🐗 125%  |  |  |  |  |  |  |
| Arial | -                              | 10 - <b>B</b> Z     | . ∏  ≣ ≣                   | = 🔤 💲                   | % , .0     |         | 🗄 • 🔕 • 🚪 |  |  |  |  |  |  |
|       | B4 👻                           | <i>f</i> ∗ 3/15/200 | 09                         |                         |            |         |           |  |  |  |  |  |  |
|       | A                              | В                   | С                          | D                       | E          | F       | G         |  |  |  |  |  |  |
| 1     |                                |                     |                            |                         |            |         |           |  |  |  |  |  |  |
| 2     |                                |                     |                            |                         |            |         |           |  |  |  |  |  |  |
| 3     |                                |                     | Porterh                    | ouse                    |            |         |           |  |  |  |  |  |  |
| 4     | Monday                         | 15-Mar              | 22-Mar                     |                         |            |         |           |  |  |  |  |  |  |
| 5     | Usage                          |                     |                            |                         |            |         |           |  |  |  |  |  |  |
| 6     | Tuesday                        |                     |                            |                         |            |         |           |  |  |  |  |  |  |
| 7     | Usage                          |                     |                            |                         |            |         |           |  |  |  |  |  |  |
| 8     | Wednesday                      |                     |                            |                         |            |         |           |  |  |  |  |  |  |
| 9     | Usage                          |                     |                            |                         |            |         |           |  |  |  |  |  |  |
| 10    | Thursday                       |                     |                            |                         |            |         |           |  |  |  |  |  |  |
| 11    | Usage                          |                     |                            |                         |            |         |           |  |  |  |  |  |  |
| 12    | Friday                         |                     |                            |                         |            |         |           |  |  |  |  |  |  |
| 13    | Usage                          |                     |                            |                         |            |         |           |  |  |  |  |  |  |
| 14    | Saturday                       |                     |                            |                         |            |         |           |  |  |  |  |  |  |
| 15    | Usage                          |                     |                            |                         |            |         |           |  |  |  |  |  |  |
| 16    | Sunday                         |                     |                            |                         |            |         |           |  |  |  |  |  |  |
| 17    | Usage                          |                     |                            |                         |            |         |           |  |  |  |  |  |  |

### Select the Fill Handle (black box) and pull across to column F

| 📓 Mi | crosoft Excel - Boo            | ok1                 |                            |                         |            |                                  |                |
|------|--------------------------------|---------------------|----------------------------|-------------------------|------------|----------------------------------|----------------|
| -    | <u>File E</u> dit <u>V</u> iew | Insert Format       | <u>T</u> ools <u>D</u> ata | <u>W</u> indow <u>H</u> | elp        |                                  |                |
| 10   | 🚰 🖬 🖪 🔒                        | 3 0 1 🦈 🛍           | X 🗈 🛍                      | - 🥩 🦻 -                 | (° +   🧕 S | - <u>A</u> I <u>A</u> I <u>B</u> | 125%           |
| Aria |                                | 10 - <b>B</b> I     | <u>u</u>  ≣ ≣              | s 🗐 📑 📑 😵               | % ,        |                                  | - 🔿 - <u>/</u> |
|      | B4 👻                           | <i>f</i> ∗ 3/15/200 | 19                         | 1000                    |            |                                  | - 7A:          |
| ĺ.   | A                              | B                   | С                          | D                       | E          | F                                | G              |
| 1    |                                |                     |                            |                         |            |                                  |                |
| 2    |                                |                     |                            |                         |            |                                  |                |
| 3    |                                |                     | Porterho                   | ouse                    |            |                                  |                |
| 4    | Monday                         | 15-Mar              | 22-Mar                     | ******                  |            |                                  |                |
| 5    | Usage                          |                     | -                          |                         |            | 12-Apr                           |                |
| 6    | Tuesday                        |                     |                            |                         |            |                                  |                |
| 7    | Usage                          |                     |                            |                         |            |                                  |                |
| 8    | Wednesday                      |                     |                            |                         |            |                                  |                |
| 9    | Usage                          |                     |                            |                         |            |                                  |                |
| 10   | Thursday                       |                     |                            |                         |            |                                  |                |
| 11   | Usage                          |                     |                            |                         |            |                                  |                |
| 12   | Friday                         |                     |                            |                         |            |                                  |                |
| 13   | Usage                          |                     |                            |                         |            |                                  |                |
| 14   | Saturday                       |                     |                            |                         |            |                                  |                |
| 15   | Usage                          |                     |                            |                         |            |                                  |                |
| 16   | Sunday                         |                     |                            |                         |            |                                  |                |
| 17   | Usage                          |                     |                            |                         |            |                                  |                |
| 18   |                                |                     |                            |                         |            |                                  |                |

#### Type 3/16 in cell B6 Type 3/23 in cell C6 Highlight B6 and C6

| 📓 Mi  | crosoft Excel - Boo            | ok1                 |                            |           |          |                                  |           |
|-------|--------------------------------|---------------------|----------------------------|-----------|----------|----------------------------------|-----------|
| (B)   | <u>Eile E</u> dit <u>V</u> iew | Insert Format       | <u>T</u> ools <u>D</u> ata | Window He | elp      |                                  |           |
| 10    | 💕 🖬 🖪 🔒 🗃 I                    | 🖪 🖪 I 🎔 🛍           | X 🗈 🕰                      | - 🦪 🔊 -   | (* - 😣 Σ | - <u>A</u>   <u>A</u>   <u>I</u> | 125%      |
| Arial | -                              | 10 - <b>B</b> I     | <u>u</u>   ≣ ≣             | ≣ 🛃 💲     | % ,      |                                  | 🗉 + 🖏 + 🖊 |
|       | B6 👻                           | <i>f</i> ∗ 3/16/200 | 19                         |           |          | W 29 62 1003                     |           |
|       | A                              | B                   | C                          | D         | E        | F                                | G         |
| 1     |                                |                     |                            |           |          |                                  |           |
| 2     |                                |                     |                            |           |          |                                  |           |
| 3     |                                |                     | Porterho                   | use       |          |                                  |           |
| 4     | Monday                         | 15-Mar              | 22-Mar                     | 29-Mar    | 5-Apr    | 12-Apr                           |           |
| 5     | Usage                          |                     |                            |           |          |                                  |           |
| 6     | Tuesday                        | 16-Mar              | 23-Mar                     |           |          |                                  |           |
| 7     | Usage                          |                     |                            |           |          | 13-Apr                           |           |
| 8     | Wednesday                      |                     |                            |           |          |                                  |           |
| 9     | Usage                          |                     |                            |           |          |                                  |           |
| 10    | Thursday                       | ·                   |                            |           |          |                                  |           |
| 11    | Usage                          |                     |                            |           |          |                                  |           |

Select the Fill Handle (black box) and pull across to column F

### Highlight B4 to F7, Select the Fill Handle (black box) and pull down to

row 17

| 📓 Mi  | Microsoft Excel - Book1        |                    |                            |                           |            |              |            |  |  |  |  |  |  |
|-------|--------------------------------|--------------------|----------------------------|---------------------------|------------|--------------|------------|--|--|--|--|--|--|
| (B)   | <u>Eile E</u> dit <u>V</u> iew | Insert Format      | <u>T</u> ools <u>D</u> ata | a <u>W</u> indow <u>H</u> | elp        |              |            |  |  |  |  |  |  |
| 10    | 💕 🖬 🖪 🔒                        | 3 4 7 1            | 1   2 🗈 🛍                  | L • 🏈 🔊 •                 | (° +   🧕 Σ |              | 🏨 🐗 125%   |  |  |  |  |  |  |
| Arial | -                              | 10 - <b>B</b>      | . <u>n</u>   ≣ ≣           | s 🗐 📑 📑 🕯                 | % ,        |              | 🖽 + 🔕 + 🛓  |  |  |  |  |  |  |
|       | B4 👻                           | <i>f</i> ∗ 3/15/20 | 09                         | 1140                      |            | 27 20 22 410 |            |  |  |  |  |  |  |
|       | A                              | В                  | С                          | D                         | E          | F            | G          |  |  |  |  |  |  |
| 1     |                                |                    |                            |                           |            |              |            |  |  |  |  |  |  |
| 2     |                                |                    |                            |                           |            |              |            |  |  |  |  |  |  |
| 3     |                                |                    | Porterh                    | ouse                      |            |              |            |  |  |  |  |  |  |
| 4     | Monday                         | 15-Mar             | 22-Mar                     | 29-Mar                    | 5-Apr      | 12-Apr       |            |  |  |  |  |  |  |
| 5     | Usage                          |                    |                            |                           |            |              |            |  |  |  |  |  |  |
| 6     | Tuesday                        | 16-Mar             | 23-Mar                     | 30-Mar                    | 6-Apr      | 13-Apr       |            |  |  |  |  |  |  |
| 7     | Usage                          |                    |                            |                           |            |              | <b>-</b> 7 |  |  |  |  |  |  |
| 8     | Wednesday                      |                    |                            |                           |            |              |            |  |  |  |  |  |  |
| 9     | Usage                          |                    |                            |                           |            |              |            |  |  |  |  |  |  |
| 10    | Thursday                       |                    |                            |                           |            |              | -          |  |  |  |  |  |  |
| 11    | Usage                          |                    |                            |                           |            |              |            |  |  |  |  |  |  |
| 12    | Friday                         |                    |                            |                           |            |              |            |  |  |  |  |  |  |
| 13    | Usage                          |                    |                            |                           |            |              |            |  |  |  |  |  |  |
| 14    | Saturday                       |                    |                            |                           |            |              |            |  |  |  |  |  |  |
| 15    | Usage                          |                    |                            |                           |            |              |            |  |  |  |  |  |  |
| 16    | Sunday                         |                    |                            |                           |            |              |            |  |  |  |  |  |  |
| 17    | Usage                          |                    |                            |                           |            |              |            |  |  |  |  |  |  |
| 18    |                                |                    |                            |                           |            |              |            |  |  |  |  |  |  |

## Highlight A3 to F17, right click on the blue area and select copy

| 🔀 Mi  | crosoft Excel - Boo            | ok1               |                            |                |      |                       |                     |           |
|-------|--------------------------------|-------------------|----------------------------|----------------|------|-----------------------|---------------------|-----------|
| 1     | <u>File E</u> dit <u>V</u> iew | Insert Format     | <u>T</u> ools <u>D</u> ata | <u>W</u> indow | Help |                       |                     |           |
| 10    | 🗳 🖬 🖪 🔒 🗃 I                    | 3 3 1 🧐 🛍         | 1 X 🗈 🗎                    | - 🧭 🤊          | - 0  | - 🔒 Σ                 | - A Z Z Z I         | 🛄 📣 125%  |
| Arial | -                              | 10 - <b>B</b> 2   | <u>u</u>   E               |                | \$ 9 | % <b>, .</b>          | 00   <b>1</b>   1   | 🖂 • 🖄 • 🧕 |
|       | A3 👻                           | <i>f</i> Porterho | ouse                       |                |      |                       | 10 12 13 UN         |           |
|       | A                              | В                 | С                          | D              |      | E                     | F                   | G         |
| 1     |                                |                   |                            |                |      |                       |                     |           |
| 2     |                                |                   |                            |                |      |                       |                     |           |
| 3     | 1                              |                   | Porterh                    | ouse           | V    | Cut                   |                     |           |
| 4     | Monday                         | 15-Mar            | 22-Mar                     | 29-Ma          | 60   | Cur                   |                     |           |
| 5     | Usage                          |                   |                            |                | 42   | Сору                  |                     |           |
| 6     | Tuesday                        | 16-Mar            | 23-Mar                     | 30-Ma          |      | Paste                 | 12                  |           |
| 7     | Usage                          |                   |                            |                |      | Paste <u>S</u> pecia  | hin                 |           |
| 8     | Wednesday                      | 17-Mar            | 24-Mar                     | 31-Ma          |      | Insert                |                     |           |
| 9     | Usage                          |                   |                            |                |      | <u>D</u> elete        |                     |           |
| 10    | Thursday                       | 18-Mar            | 25-Mar                     | 1-Ap           |      | Clear Co <u>n</u> ter | its                 |           |
| 11    | Usage                          |                   |                            |                |      | Insert Comm           | ent                 |           |
| 12    | Friday                         | 19-Mar            | 26-Mar                     | 2-Ap           | -    | Eormat Cells          |                     |           |
| 13    | Usage                          |                   |                            |                |      | Dick From Dr          | nn<br>an dauin Lick |           |
| 14    | Saturday                       | 20-Mar            | 27-Mar                     | 3-Ap           |      |                       | op-down cisc        |           |
| 15    | Usage                          |                   |                            |                | ~    | Create List           | 58)<br>             |           |
| 16    | Sunday                         | 21-Mar            | 28-Mar                     | 4-Ap           | 2    | Hyperlink             |                     | _         |
| 17    | Usage                          |                   |                            |                | íŻ,  | Look Up               |                     |           |
| 18    |                                |                   |                            |                | -    |                       |                     | <b></b> + |

#### Select cell H3 and Paste

| 📓 Mi | crosoft Excel - Boo    | k1            |                            |               |            |               |             |    |                          |
|------|------------------------|---------------|----------------------------|---------------|------------|---------------|-------------|----|--------------------------|
| (M)  | <u>File Edit V</u> iew | Insert Format | <u>T</u> ools <u>D</u> ata | Window Hel    | p          |               |             |    |                          |
| 10   | 🗃 🖬 🖪 🔒 i e            | 3 Q 🕫 🛱       | 1 X 🗈 🕰                    | • 🍼   10) = ( | (* +   🧕 Σ | • A J A J   🛍 | ab 125% 👻 ( | 0  |                          |
| Aria |                        | 10 - B I      | ⊻∣≣≣                       | ≣ -3- \$      | % ,        | 8   🗱 🗱   🖽   | • () • A •  |    | • 2 • <u>.</u>           |
|      | НЗ 👻                   | fx.           |                            | 100           |            |               |             |    |                          |
|      | A                      | B             | C                          | D             | E          | F             | G           | Н  | J J                      |
| 1    |                        |               |                            |               |            |               |             |    | Daily Usage Pa           |
| 2    |                        |               |                            |               |            |               |             |    |                          |
| 3    |                        |               | Porterho                   | use           |            |               |             |    |                          |
| 4    | Monday                 | 15-Mar        | 22-Mar                     | 29-Mar        | 5-Apr      | 12-Apr        |             | *  | Cut                      |
| 5    | Usage                  |               |                            |               |            |               |             |    | Copy                     |
| 6    | Tuesday                | 16-Mar        | 23-Mar                     | 30-Mar        | 6-Apr      | 13-Apr        |             | 2  | Paste                    |
| 7    | Usage                  |               |                            |               |            |               |             |    | Paste Special            |
| 8    | Wednesday              | 17-Mar        | 24-Mar                     | 31-Mar        | 7-Apr      | 14-Apr        |             |    | Insert Copied Cells      |
| 9    | Usage                  |               |                            |               |            |               |             |    | Delete                   |
| 10   | Thursday               | 18-Mar        | 25-Mar                     | 1-Apr         | 8-Apr      | 15-Apr        |             |    | Clear Contents           |
| 11   | Usage                  |               |                            |               |            |               |             |    |                          |
| 12   | Friday                 | 19-Mar        | 26-Mar                     | 2-Apr         | 9-Apr      | 16-Apr        |             |    |                          |
| 13   | Usage                  |               |                            |               |            |               |             |    | Eormat Cells             |
| 14   | Saturday               | 20-Mar        | 27-Mar                     | 3-Apr         | 10-Apr     | 17-Apr        |             |    | Pick From Drop-down List |
| 15   | Usage                  |               |                            |               |            |               |             |    | Add <u>W</u> atch        |
| 16   | Sunday                 | 21-Mar        | 28-Mar                     | 4-Apr         | 11-Apr     | 18-Apr        |             |    | <u>C</u> reate List      |
| 17   | Usage                  |               |                            |               | 527 S      |               |             | 2  | Hyperlink                |
| 18   |                        |               |                            |               |            |               |             | í, | Look Up                  |

#### Select O3 and Paste

| 📓 Mie | rosoft Excel - Boo         | k1            |                            |                            |           |             |       |             |         |          |         |        |        |       | _ 2                       |
|-------|----------------------------|---------------|----------------------------|----------------------------|-----------|-------------|-------|-------------|---------|----------|---------|--------|--------|-------|---------------------------|
| ·•    | <u> E</u> dit <u>V</u> iew | Insert Format | <u>T</u> ools <u>D</u> ata | <u>W</u> indow <u>H</u> el | p         |             |       |             |         |          |         |        | Tγ     | /pe a | question for help 🛛 👻 🗕 🗗 |
| 10    | 🎽 🔒 🔒 🔒                    | 3 Q 💞 🛱       | 🔏 🖬 🛍                      | - 🍼 🔊 -                    | 🗠 - I 🧕 Σ | - 2 Z Z I I | 125%  | 6 👻 🕜 📮     |         |          |         |        |        |       |                           |
| Arial | -                          | 10 - B I      | υ≣≣                        | ≣ <b>⊡</b> \$              | % , ****  |             | - A - | A - 🛛 🗖 - 🖉 | >       | - • 🥒    |         |        |        |       |                           |
|       | 03 🗸                       | fx            | -                          |                            |           |             |       |             |         |          | 0       |        |        |       |                           |
|       | A                          | В             | С                          | D                          | E         | F           | G     | H           | 1       | J        | K       | L      | М      |       | N O                       |
| 1     | 1                          |               |                            |                            |           |             |       |             | Daily U | Jsage Pa | Workshe | et     |        |       |                           |
| 2     |                            |               |                            |                            |           |             |       |             |         |          |         |        |        |       |                           |
| 3     |                            |               | Porterho                   | ouse                       |           |             |       |             |         | Porterh  | iouse   |        |        |       |                           |
| 4     | Monday                     | 15-Mar        | 22-Mar                     | 29-Mar                     | 5-Apr     | 12-Apr      |       | Monday      | 15-Mar  | 22-Mar   | 29-Mar  | 5-Apr  | 12-Apr | do    | Cu <u>t</u>               |
| 5     | Usage                      |               |                            |                            |           |             |       | Usage       |         |          |         |        |        | Ð     | ⊆ору                      |
| 6     | Tuesday                    | 16-Mar        | 23-Mar                     | 30-Mar                     | 6-Apr     | 13-Apr      |       | Tuesday     | 16-Mar  | 23-Mar   | 30-Mar  | 6-Apr  | 13-Apr | 3     | Paste                     |
| 7     | Usage                      |               |                            |                            |           |             |       | Usage       |         |          |         |        |        |       | Paste <u>S</u> pecial     |
| 8     | Wednesday                  | 17-Mar        | 24-Mar                     | 31-Mar                     | 7-Apr     | 14-Apr      |       | Wednesda    | 17-Mar  | 24-Mar   | 31-Mar  | 7-Apr  | 14-Apr |       | Insert                    |
| 9     | Usage                      |               |                            |                            |           |             |       | Usage       |         |          |         |        |        |       | Delete                    |
| 10    | Thursday                   | 18-Mar        | 25-Mar                     | 1-Apr                      | 8-Apr     | 15-Apr      |       | Thursday    | 18-Mar  | 25-Mar   | 1-Apr   | 8-Apr  | 15-Apr |       | Clear Contents            |
| 11    | Usage                      |               |                            |                            |           |             |       | Usage       |         |          |         |        |        | -     | Insert Comment            |
| 12    | Friday                     | 19-Mar        | 26-Mar                     | 2-Apr                      | 9-Apr     | 16-Apr      |       | Friday      | 19-Mar  | 26-Mar   | 2-Apr   | 9-Apr  | 16-Apr |       | Format Calls              |
| 13    | Usage                      | 00.14         | 07.11                      |                            | 10.0      | 47.0        |       | Usage       | 00.14   | 07.14    |         | 10.0   | 47.0   |       | Eurinal Celis             |
| 14    | Saturday                   | 20-Mar        | 27-Mar                     | 3-Apr                      | 10-Apr    | 17-Apr      |       | Saturday    | 20-Mar  | 27-Mar   | 3-Apr   | 10-Apr | 17-Apr |       | PICK From Drop-down List  |
| 15    | Usage                      | 04 14         | 00 14                      | 4                          | 44        | 40.4        |       | Usage       | 04 14   | 00.14    | 4       | 44     | 40 4   |       | Add <u>W</u> atch         |
| 16    | Sunday                     | 21-Mar        | 28-Mar                     | 4-Apr                      | 11-Apr    | 18-Apr      |       | Sunday      | 21-Mar  | 28-Mar   | 4-Apr   | 11-Apr | 18-Apr |       | <u>⊂</u> reate List…      |
| 17    | Usage                      |               |                            |                            |           |             |       | Usage       |         |          |         |        |        | 2     | <u>H</u> yperlink         |
| 10    |                            |               |                            |                            |           |             |       |             |         |          |         |        |        | 12    | Look Up                   |
| 19    |                            |               |                            |                            |           |             |       |             |         |          |         |        |        |       |                           |

#### Change Porterhouse to Filet Mignon Change Porterhouse to New York Strip

|    | 1icrosoft Exce      | - Book1             |            |           |                  |                 |                                       |           |                            |               |        |        |        |     |          |        |         |               |              | E     |
|----|---------------------|---------------------|------------|-----------|------------------|-----------------|---------------------------------------|-----------|----------------------------|---------------|--------|--------|--------|-----|----------|--------|---------|---------------|--------------|-------|
|    | <u>Eile E</u> dit y | /iew <u>I</u> nsert | Format     | Tools Dat | a <u>W</u> indow | Help            |                                       |           |                            |               |        |        |        |     |          |        |         | lype a questi | ion for help | é     |
| 10 |                     | ALAR                | ABC 44     | IV Es 19  |                  | a _ n _         |                                       | AZI       | a 🔊 05%                    |               |        |        |        |     |          |        |         |               |              |       |
|    |                     |                     | 6 I 🗸 1999 | 0 43 4    |                  | <b>y</b> • (- • | 2                                     | * Z * A * | <b>u</b> , <b>a</b> y 55 A | • • •         | Ŧ      |        |        | -   |          |        |         |               |              |       |
| Ar | ial                 | <b>-</b> 10         | -   B I    | Ū   ≣ ∄   |                  | \$ %            | • • • • • • • • • • • • • • • • • • • | 律律        | - 🖑 🕶                      | A             | 2 • 2  | - 0    |        | 2 - |          |        |         |               |              |       |
|    | J27 •               | fx                  |            |           |                  |                 |                                       |           |                            |               |        |        |        | 100 |          |        |         |               |              |       |
| 2  | A                   | В                   | С          | D         | E                | F               | G                                     | H         |                            | J             | K      | L      | M      | N   | 0        | P      | Q       | R             | S            | Т     |
| 1  |                     |                     |            |           |                  |                 |                                       |           | Daily U                    | sage Par      | Worksh | eet    |        |     |          |        |         |               |              |       |
| 2  |                     |                     |            |           |                  |                 |                                       | 1         | -                          |               |        |        | 1      |     | 1 1      |        |         |               |              |       |
| 3  |                     |                     | Porterho   | ouse      |                  |                 |                                       |           |                            | Filet M       | ignon  |        |        |     |          |        | New Yor | k Strip       |              |       |
| 4  | Monday              | 15-Mar              | 22-Mar     | 29-Mar    | 5-Apr            | 12-Apr          |                                       | Monday    | 15-Mar                     | 22-Mar        | 29-Mar | 5-Apr  | 12-Apr |     | Monday   | 15-Mar | 22-Mar  | 29-Mar        | 5-Apr        | 12-Ap |
| 5  | Usage               |                     |            |           |                  |                 |                                       | Usage     |                            | 51.00.000.000 |        |        |        |     | Usage    |        |         |               |              |       |
| 6  | Tuesday             | 16-Mar              | 23-Mar     | 30-Mar    | 6-Apr            | 13-Apr          |                                       | Tuesday   | 16-Mar                     | 23-Mar        | 30-Mar | 6-Apr  | 13-Apr |     | Tuesday  | 16-Mar | 23-Mar  | 30-Mar        | 6-Apr        | 13-Ap |
| 7  | Usage               |                     |            |           |                  |                 |                                       | Usage     |                            |               |        |        |        |     | Usage    |        |         |               |              |       |
| 8  | Wednesday           | 17-Mar              | 24-Mar     | 31-Mar    | 7-Apr            | 14-Apr          |                                       | Wednesda  | 17-Mar                     | 24-Mar        | 31-Mar | 7-Apr  | 14-Apr |     | Wednesda | 17-Mar | 24-Mar  | 31-Mar        | 7-Apr        | 14-Ap |
| 9  | Usage               |                     |            |           |                  |                 |                                       | Usage     |                            |               |        |        |        |     | Usage    |        |         |               |              |       |
| 10 | Thursday            | 18-Mar              | 25-Mar     | 1-Apr     | 8-Apr            | 15-Apr          |                                       | Thursday  | 18-Mar                     | 25-Mar        | 1-Apr  | 8-Apr  | 15-Apr |     | Thursday | 18-Mar | 25-Mar  | 1-Apr         | 8-Apr        | 15-Ap |
| 11 | Usage               |                     |            |           |                  |                 |                                       | Usage     |                            |               |        |        |        |     | Usage    |        |         |               |              |       |
| 12 | Friday              | 19-Mar              | 26-Mar     | 2-Apr     | 9-Apr            | 16-Apr          |                                       | Friday    | 19-Mar                     | 26-Mar        | 2-Apr  | 9-Apr  | 16-Apr |     | Friday   | 19-Mar | 26-Mar  | 2-Apr         | 9-Apr        | 16-Ap |
| 13 | Usage               |                     |            |           |                  |                 |                                       | Usage     |                            |               |        |        |        |     | Usage    |        |         |               |              |       |
| 14 | Saturday            | 20-Mar              | 27-Mar     | 3-Apr     | 10-Apr           | 17-Apr          |                                       | Saturday  | 20-Mar                     | 27-Mar        | 3-Apr  | 10-Apr | 17-Apr |     | Saturday | 20-Mar | 27-Mar  | 3-Apr         | 10-Apr       | 17-Ap |
| 15 | Usage               |                     |            |           |                  |                 |                                       | Usage     |                            |               |        |        |        |     | Usage    |        |         |               |              |       |
| 16 | Sunday              | 21-Mar              | 28-Mar     | 4-Apr     | 11-Apr           | 18-Apr          |                                       | Sunday    | 21-Mar                     | 28-Mar        | 4-Apr  | 11-Apr | 18-Apr |     | Sunday   | 21-Mar | 28-Mar  | 4-Apr         | 11-Apr       | 18-Ap |
| 17 | Usage               |                     |            |           |                  |                 |                                       | Usage     |                            |               |        |        |        |     | Usage    |        |         |               |              |       |
| 18 |                     |                     |            |           |                  |                 |                                       |           |                            |               |        |        |        |     |          |        |         |               |              |       |

### Type in DU Par data under each

date

#### Daily Usage Par Data

|           | Р         | orterho   | use       |           |           |
|-----------|-----------|-----------|-----------|-----------|-----------|
|           | Week<br>1 | Week<br>2 | Week<br>3 | Week<br>4 | Week<br>5 |
| Monday    | 10        | 9         | 7         | 4         | 12        |
| Tuesday   | 9         | 8         | 8         | 7         | 9         |
| Wednesday | 14        | 12        | 10        | 8         | 14        |
| Thursday  | 18        | 12        | 13        | 17        | 18        |
| Friday    | 9         | 10        | 15        | 11        | 15        |
| Saturday  | 11        | 12        | 17        | 18        | 20        |
| Sunday    | 20        | 21        | 22        | 19        | 18        |

|           | Fi        | let Mig   | non       |           |           |
|-----------|-----------|-----------|-----------|-----------|-----------|
|           | Week<br>1 | Week<br>2 | Week<br>3 | Week<br>4 | Week<br>5 |
| Monday    | 16        | 15        | 17        | 18        | 12        |
| Tuesday   | 19        | 15        | 17        | 20        | 12        |
| Wednesday | 18        | 17        | 10        | 14        | 13        |
| Thursday  | 21        | 22        | 18        | 14        | 10        |
| Friday    | 25        | 14        | 16        | 14        | 18        |
| Saturday  | 10        | 12        | 19        | 20        | 22        |
| Sunday    | 18        | 15        | 16        | 10        | 11        |

|           |            | NY Stri   | р         |           |           |
|-----------|------------|-----------|-----------|-----------|-----------|
|           | VVeek<br>1 | Week<br>2 | Week<br>3 | Week<br>4 | Week<br>5 |
| Monday    | 22         | 25        | 30        | 28        | 19        |
| Tuesday   | 32         | 24        | 29        | 28        | 32        |
| Wednesday | 15         | 15        | 16        | 18        | 21        |
| Thursday  | 20         | 18        | 18        | 17        | 22        |
| Friday    | 30         | 29        | 36        | 29        | 32        |
| Saturday  | 40         | 39        | 38        | 24        | 32        |
| Sunday    | 24         | 28        | 31        | 28        | 19        |

#### Data Inputted

| Microsoft Exce | - dupar1                  |                   |                 |        |                   |                  |             |           |          |        |         |   |           |        |          |        |          |            |
|----------------|---------------------------|-------------------|-----------------|--------|-------------------|------------------|-------------|-----------|----------|--------|---------|---|-----------|--------|----------|--------|----------|------------|
| 🕙 Eile Edit !  | <u>/</u> iew <u>I</u> nse | rt F <u>o</u> rma | t <u>T</u> ools | Data W | jindow <u>H</u> e | elp              |             |           |          |        |         |   |           |        |          |        | Type a c | uestion fo |
|                | A 4                       | 3 2 1             |                 | - B <  | 3 9 -             | (° +   🧟 Σ + Å↓  | ZI I III A  | 100%      | • 🕜 📘    |        |         |   |           |        |          |        |          |            |
| Arial          | - 10                      | P                 | <i>τ</i> π ⊨    | . = =  | e a c             | 0/ • €.0 .00 ] # | sie Linna . | A _ A     |          | 1-01   |         |   |           |        |          |        |          |            |
|                | • 10                      | • D               | <u> u</u> ⊨     |        | • <u>• • •</u>    | 70 7 .00 →.0 3   |             |           |          |        | - S.    |   |           |        |          |        |          |            |
| 022 •          | r 1                       | ř.                |                 |        |                   |                  |             |           |          |        |         |   |           | _      |          |        |          |            |
| A              | В                         | C                 | D               | E      | F                 | G   H            |             | J         | K        | L      | M       | N | 0         | Р      | Q        | R      | S        | T          |
| 1              |                           |                   |                 |        |                   |                  | Daily Us    | sage Pa   | r Worksl | neet   |         |   |           |        |          |        |          |            |
| 2              |                           | Dortorho          |                 |        |                   |                  |             | Eilot Mic | inon     |        |         |   | 2         |        | Now Vork | Strip  | ·        |            |
| 4 Monday       | 15-Mar                    | 22-Mar            | 29-Mar          | 5-Anr  | 12-Anr            | Monday           | 15-Mar      | 22-Mar    | 29-Mar   | 5-Anr  | 12-Anr  |   | Monday    | 15-Mar | 22-Mar   | 29-Mar | 5-Anr    | 12-Anr     |
| 5 Usage        | 10 1010                   | 9                 | 20 Midi<br>7    | 4      | 127.401           | Usage            | 16          | 15        | 17       | 18     | 12 / 12 |   | Usage     | 22     | 22 10101 | 30     | 28       | 19         |
| 6 Tuesday      | 16-Mar                    | 23-Mar            | 30-Mar          | 6-Apr  | 13-Apr            | Tuesday          | 16-Mar      | 23-Mar    | 30-Mar   | 6-Apr  | 13-Apr  |   | Tuesday   | 16-Mar | 23-Mar   | 30-Mar | 6-Apr    | 13-Apr     |
| 7 Usage        | 9                         | 8                 | 8               | 7      | 9                 | Usage            | 19          | 15        | 17       | 20     | 12      |   | Usage     | 32     | 24       | 29     | 28       | 32         |
| 8 Wednesday    | 17-Mar                    | 24-Mar            | 31-Mar          | 7-Apr  | 14-Apr            | Wednesday        | 17-Mar      | 24-Mar    | 31-Mar   | 7-Apr  | 14-Apr  |   | Wednesday | 17-Mar | 24-Mar   | 31-Mar | 7-Apr    | 14-Apr     |
| 9 Usage        | 14                        | 12                | 10              | 8      | 14                | Usage            | 18          | 17        | 10       | 14     | 13      |   | Usage     | 15     | 15       | 16     | 18       | 21         |
| 10 Thursday    | 18-Mar                    | 25-Mar            | 1-Apr           | 8-Apr  | 15-Apr            | Thursday         | 18-Mar      | 25-Mar    | 1-Apr    | 8-Apr  | 15-Apr  |   | Thursday  | 18-Mar | 25-Mar   | 1-Apr  | 8-Apr    | 15-Apr     |
| 11 Usage       | 18                        | 12                | 13              | 17     | 18                | Usage            | 21          | 22        | 18       | 14     | 10      |   | Usage     | 20     | 18       | 18     | 17       | 22         |
| 12 Friday      | 19-Mar                    | 26-Mar            | 2-Apr           | 9-Apr  | 16-Apr            | Friday           | 19-Mar      | 26-Mar    | 2-Apr    | 9-Apr  | 16-Apr  |   | Friday    | 19-Mar | 26-Mar   | 2-Apr  | 9-Apr    | 16-Apr     |
| 13 Usage       | 9                         | 10                | 15              | 11     | 15                | Usage            | 25          | 14        | 16       | 14     | 18      |   | Usage     | 30     | 29       | 36     | 29       | 32         |
| 14 Saturday    | 20-Mar                    | 27-Mar            | 3-Apr           | 10-Apr | 17-Apr            | Saturday         | 20-Mar      | 27-Mar    | 3-Apr    | 10-Apr | 17-Apr  |   | Saturday  | 20-Mar | 27-Mar   | 3-Apr  | 10-Apr   | 17-Apr     |
| 15 Usage       | 11                        | 12                | 17              | 18     | 20                | Usage            | 10          | 12        | 19       | 20     | 22      |   | Usage     | 40     | 39       | 38     | 24       | 32         |
| 16 Sunday      | 21-Mar                    | 28-Mar            | 4-Apr           | 11-Apr | 18-Apr            | Sunday           | 21-Mar      | 28-Mar    | 4-Apr    | 11-Apr | 18-Apr  |   | Sunday    | 21-Mar | 28-Mar   | 4-Apr  | 11-Apr   | 18-Apr     |
| 17 Usage       | 20                        | 21                | 22              | 19     | 18                | Usage            | 18          | 15        | 16       | 10     | 11      |   | Usage     | 24     | 28       | 31     | 28       | 19         |
| 18             |                           |                   |                 |        |                   |                  |             |           |          |        |         |   |           |        |          |        |          |            |

## In cell G5, find the largest number for Monday, type =max(B5:F5)

|       | 1icrosoft Excel | - dupar1  |          |                      |          |                    |             |              |                   |               |          |        |        |
|-------|-----------------|-----------|----------|----------------------|----------|--------------------|-------------|--------------|-------------------|---------------|----------|--------|--------|
|       | File Edit \     | /iew Inse | rt Forma | t Tools              | Data W   | indow H            | elp         |              |                   |               |          |        |        |
| 1.100 |                 |           | ABC: A   | - <u>-</u>           |          |                    | ere<br>Name |              | C1 1 40+ 5        | a lumma       |          |        |        |
| : []  |                 | 8181      |          | 0, 6, 4              | ) IB - < | <del>ارد</del> الا | (m + 1 8    | 5.Σ • 2↓ 3   | ă↓    4           | <b>3</b> 100% | <u> </u> |        |        |
| Ari   | al              | + 10      | • B      | <u>I</u> <u>U</u> ∣≣ |          | -3- \$             | % ,         | €.0 .00 €.   | 🖅   AA 🗸          | 3 - A         | -        | 1-01   | (      |
| -     |                 | XJI       | ⊊ =max(l | 35 E5                |          |                    |             | 10 To.       | and all the state |               |          | 11     |        |
| -     | A               | в         | C        | D                    | E        | F                  | G           | Н            |                   | J             | K        | E      | M      |
| 1     |                 |           |          |                      | _        |                    |             |              | Daily Us          | age Par       | Worksh   | eet    |        |
| 2     | -               |           |          |                      |          | 1                  |             | [ ] ]        | , _               |               |          |        | 1      |
| 3     |                 |           | Porterho | use                  |          |                    |             |              |                   | Filet Mig     | non      |        |        |
| 4     | Monday          | 15-Mar    | 22-Mar   | 29-Mar               | 5-Apr    | 12-Apr             |             | Monday       | 15-Mar            | 22-Mar        | 29-Mar   | 5-Apr  | 12-Apr |
| 5     | Usage           | 10        | 9        | 7                    | 4        | 12                 | =max(B5     | 5:F5         | 16                | 15            | 17       | 18     | 12     |
| 6     | Tuesday         | 16-Mar    | 23-Mar   | 30-Mar               | 6-Apr    | 13-Apr             | MAX(nu      | mber1, [numb | er2],) r          | 23-Mar        | 30-Mar   | 6-Apr  | 13-Apr |
| 7     | Usage           | 9         | 8        | 8                    | 7        | 9                  |             | Usage        | 19                | 15            | 17       | 20     | 12     |
| 8     | Wednesday       | 17-Mar    | 24-Mar   | 31-Mar               | 7-Apr    | 14-Apr             |             | Wednesday    | 17-Mar            | 24-Mar        | 31-Mar   | 7-Apr  | 14-Apr |
| 9     | Usage           | 14        | 12       | 10                   | 8        | 14                 |             | Usage        | 18                | 17            | 10       | 14     | 13     |
| 10    | Thursday        | 18-Mar    | 25-Mar   | 1-Apr                | 8-Apr    | 15-Apr             |             | Thursday     | 18-Mar            | 25-Mar        | 1-Apr    | 8-Apr  | 15-Apr |
| 11    | Usage           | 18        | 12       | 13                   | 17       | 18                 |             | Usage        | 21                | 22            | 18       | 14     | 10     |
| 12    | Friday          | 19-Mar    | 26-Mar   | 2-Apr                | 9-Apr    | 16-Apr             |             | Friday       | 19-Mar            | 26-Mar        | 2-Apr    | 9-Apr  | 16-Apr |
| 13    | Usage           | 9         | 10       | 15                   | 11       | 15                 |             | Usage        | 25                | 14            | 16       | 14     | 18     |
| 14    | Saturday        | 20-Mar    | 27-Mar   | 3-Apr                | 10-Apr   | 17-Apr             |             | Saturday     | 20-Mar            | 27-Mar        | 3-Apr    | 10-Apr | 17-Apr |
| 15    | Usage           | 11        | 12       | 17                   | 18       | 20                 |             | Usage        | 10                | 12            | 19       | 20     | 22     |
| 16    | Sunday          | 21-Mar    | 28-Mar   | 4-Apr                | 11-Apr   | 18-Apr             |             | Sunday       | 21-Mar            | 28-Mar        | 4-Apr    | 11-Apr | 18-Apr |
| 17    | Usage           | 20        | 21       | 22                   | 19       | 18                 |             | Usage        | 18                | 15            | 16       | 10     | 11     |
| 18    |                 |           |          |                      |          |                    |             |              |                   |               |          |        |        |

#### To find the balance of maximum numbers for Porterhouse steaks, highlight cells G5 and G6 and pull the fill handle to row 17

|    | A         | В      | C        | D      | E      | F      | G  | Н         |
|----|-----------|--------|----------|--------|--------|--------|----|-----------|
| 1  |           |        |          |        |        | 84     |    |           |
| 2  |           |        |          |        |        |        |    |           |
| 3  |           |        | Porterho | use    |        |        |    |           |
| 4  | Monday    | 15-Mar | 22-Mar   | 29-Mar | 5-Apr  | 12-Apr |    | Monday    |
| 5  | Usage     | 10     | 9        | 7      | 4      | 12     | 12 | Usage     |
| 6  | Tuesday   | 16-Mar | 23-Mar   | 30-Mar | 6-Apr  | 13-Apr |    | Tuesday   |
| 7  | Usage     | 9      | 8        | 8      | 7      | 9      |    | Usage     |
| 8  | Wednesday | 17-Mar | 24-Mar   | 31-Mar | 7-Apr  | 14-Apr |    | Wednesday |
| 9  | Usage     | 14     | 12       | 10     | 8      | 14     |    | Usage     |
| 10 | Thursday  | 18-Mar | 25-Mar   | 1-Apr  | 8-Apr  | 15-Apr |    | Thursday  |
| 11 | Usage     | 18     | 12       | 13     | 17     | 18     |    | Usage     |
| 12 | Friday    | 19-Mar | 26-Mar   | 2-Apr  | 9-Apr  | 16-Apr |    | Friday    |
| 13 | Usage     | 9      | 10       | 15     | 11     | 15     |    | Usage     |
| 14 | Saturday  | 20-Mar | 27-Mar   | 3-Apr  | 10-Apr | 17-Apr |    | Saturday  |
| 15 | Usage     | 11     | 12       | 17     | 18     | 20     |    | Usage     |
| 16 | Sunday    | 21-Mar | 28-Mar   | 4-Apr  | 11-Apr | 18-Apr |    | Sunday    |
| 17 | Usage     | 20     | 21       | 22     | 19     | 18     |    | Usage     |
| 18 |           |        |          |        |        | 30000  |    |           |
| 19 |           |        |          |        |        |        |    |           |

# Highlight G5 to G17 and copy the maximum formulas to cells N5 and U5

|    | A         | В      | C        | D      | E      | F      | G           | Н                       | 1         | J                    |
|----|-----------|--------|----------|--------|--------|--------|-------------|-------------------------|-----------|----------------------|
| 1  |           |        |          |        |        |        |             |                         | Daily Us  | age Par              |
| 2  |           |        |          |        |        |        |             |                         |           |                      |
| 3  |           |        | Porterho | use    |        |        |             |                         |           | Filet Mig            |
| 4  | Monday    | 15-Mar | 22-Mar   | 29-Mar | 5-Apr  | 12-Apr |             | Monday                  | 15-Mar    | 22-Mar               |
| 5  | Usage     | 10     | 9        | 7      | 4      | 12     | 12          | Usage                   | 16        | 15                   |
| 6  | Tuesday   | 16-Mar | 23-Mar   | 30-Mar | 6-Apr  | 13-Apr | 1           | Tuandau                 | 1C Mor    | − <del>2</del> β-Mar |
| 7  | Usage     | 9      | 8        | 8      | 7      | 9      | ð           | Cu <u>t</u>             |           | 15                   |
| 8  | Wednesday | 17-Mar | 24-Mar   | 31-Mar | 7-Apr  | 14-Apr |             | ⊆ору                    |           | 4-Mar                |
| 9  | Usage     | 14     | 12       | 10     | 8      | 14     | 1           | Dacte                   |           | 17                   |
| 10 | Thursday  | 18-Mar | 25-Mar   | 1-Apr  | 8-Apr  | 15-Apr |             | Fasce                   |           | 5-Mar                |
| 11 | Usage     | 18     | 12       | 13     | 17     | 18     |             | Paste <u>Special</u>    |           | 22                   |
| 12 | Friday    | 19-Mar | 26-Mar   | 2-Apr  | 9-Apr  | 16-Apr |             | Insert Copied C         | ells      | 5-Mar                |
| 13 | Usage     | 9      | 10       | 15     | 11     | 15     |             |                         | HCCCC.    | 14                   |
| 14 | Saturday  | 20-Mar | 27-Mar   | 3-Apr  | 10-Apr | 17-Apr |             | <u>D</u> elete          |           | 7-Mar                |
| 15 | Usage     | 11     | 12       | 17     | 18     | 20     |             | Clear Co <u>n</u> tents |           | 12                   |
| 16 | Sunday    | 21-Mar | 28-Mar   | 4-Apr  | 11-Apr | 18-Apr | 1           | Incort Common           |           | B-Mar                |
| 17 | Usage     | 20     | 21       | 22     | 19     | 18     |             | Insert Comment          |           | 15                   |
| 18 |           |        |          |        |        |        | 1           | Eormat Cells            |           |                      |
| 19 |           |        |          |        |        |        |             | Pick From Drop-         | down List |                      |
| 20 |           |        |          |        |        |        |             |                         |           |                      |
| 21 |           |        |          |        |        |        |             | Create List             |           |                      |
| 22 |           |        |          |        | 1      |        |             | Hyperlink               |           |                      |
| 23 |           |        |          |        | ][     |        | 64          | Look Up                 |           |                      |
| 24 |           |        |          |        |        |        | <b>B</b> 20 | Foor ob                 |           |                      |

| M      | N  | 0         | P      | Q        | R      | S   |          | T                   | U             | _   |
|--------|----|-----------|--------|----------|--------|-----|----------|---------------------|---------------|-----|
|        |    |           |        |          |        |     |          |                     |               |     |
|        |    |           | 1      | Vew York | Strip  |     | -        |                     |               | _   |
| 12-Apr |    | Monday    | 15-Mar | 22-Mar   | 29-Mar | 5-  | Apr      | 12-Apr              |               |     |
| 12     | 18 | Usage     | 22     | 25       | 30     | Г   | 10       | 10                  |               | 2   |
| 13-Apr |    | Tuesday   | 16-Mar | 23-Mar   | 30-Mar | 6   | *        | Cu <u>t</u>         |               |     |
| 12     | 20 | Usage     | 32     | 24       | 29     |     | <b>B</b> | ⊆ору                |               |     |
| 14-Apr |    | Wednesday | 17-Mar | 24-Mar   | 31-Mar | 7.  | 1231     | Deate               |               |     |
| 13     | 18 | Usage     | 15     | 15       | 16     |     |          | Paste               |               |     |
| 15-Apr |    | Thursday  | 18-Mar | 25-Mar   | 1-Apr  | 8   |          | Paste Spec          | ial           |     |
| 10     | 22 | Usage     | 20     | 18       | 18     |     |          | Insert              |               |     |
| 16-Apr |    | Friday    | 19-Mar | 26-Mar   | 2-Apr  | 9   |          |                     |               |     |
| 18     | 25 | Usage     | 30     | 29       | 36     |     |          | <u>D</u> elete      |               |     |
| 17-Apr |    | Saturday  | 20-Mar | 27-Mar   | 3-Apr  | 10  |          | Clear Co <u>n</u> t | ents          |     |
| 22     | 22 | Usage     | 40     | 39       | 38     |     | -        | Tanank Care         |               |     |
| 18-Apr |    | Sunday    | 21-Mar | 28-Mar   | 4-Apr  | 11. | -        | Insert Com          | inenc         |     |
| 11     | 18 | Usage     | 24     | 28       | 31     |     | 1        | Eormat Cel          | ls            |     |
|        |    | ren -     |        |          |        |     |          | Pick From D         | )ron-down Lis | ct. |
|        |    |           |        |          |        |     |          |                     |               | ~   |
|        |    |           |        |          |        |     |          | Add <u>W</u> atch   |               |     |
|        |    |           |        |          |        |     |          | <u>C</u> reate List |               |     |
|        |    |           |        |          |        |     | 2        | Hyperlink           |               |     |
|        |    |           |        |          |        | _   | EL.      | Look Up             |               |     |

#### Merge and center A19 to B19, Type **Current Inventory**

|    |              |          | and the second second sec |        |        |        |    |           |   |
|----|--------------|----------|----------------------------------------------------------------------------------------------------|--------|--------|--------|----|-----------|---|
| 3  |              |          | Porterho                                                                                                    | use    |        |        |    |           | ľ |
| 4  | Monday       | 15-Mar   | 22-Mar                                                                                                    | 29-Mar | 5-Apr  | 12-Apr |    | Monday    |   |
| 5  | Usage        | 10       | 9                                                                                                    | 7      | 4      | 12     | 12 | Usage     | ĺ |
| 6  | Tuesday      | 16-Mar   | 23-Mar                                                                                                    | 30-Mar | 6-Apr  | 13-Apr |    | Tuesday   |   |
| 7  | Usage        | 9        | 8                                                                                                    | 8      | 7      | 9      | 9  | Usage     |   |
| 8  | Wednesday    | 17-Mar   | 24-Mar                                                                                                    | 31-Mar | 7-Apr  | 14-Apr |    | Wednesday |   |
| 9  | Usage        | 14       | 12                                                                                                    | 10     | 8      | 14     | 14 | Usage     |   |
| 10 | Thursday     | 18-Mar   | 25-Mar                                                                                                    | 1-Apr  | 8-Apr  | 15-Apr |    | Thursday  | ĺ |
| 11 | Usage        | 18       | 12                                                                                                    | 13     | 17     | 18     | 18 | Usage     |   |
| 12 | Friday       | 19-Mar   | 26-Mar                                                                                                    | 2-Apr  | 9-Apr  | 16-Apr |    | Friday    |   |
| 13 | Usage        | 9        | 10                                                                                                    | 15     | 11     | 15     | 15 | Usage     |   |
| 14 | Saturday     | 20-Mar   | 27-Mar                                                                                                    | 3-Apr  | 10-Apr | 17-Apr |    | Saturday  |   |
| 15 | Usage        | 11       | 12                                                                                                    | 17     | 18     | 20     | 20 | Usage     |   |
| 16 | Sunday       | 21-Mar   | 28-Mar                                                                                                    | 4-Apr  | 11-Apr | 18-Apr |    | Sunday    |   |
| 17 | Usage        | 20       | 21                                                                                                    | 22     | 19     | 18     | 22 | Usage     |   |
| 18 | 1 (1998)<br> |          |                                                                                                    |        |        |        |    | 1020      | ĺ |
| 19 | Current Inv  | entory 📘 |                                                                                                    |        |        |        |    |           |   |
| 20 |              |          |                                                                                                    |        | 10     |        |    |           |   |
| 21 |              |          |                                                                                                    |        |        |        |    |           |   |
| 22 |              |          |                                                                                                    |        |        |        |    |           |   |
| 23 |              |          |                                                                                                    |        |        |        |    |           |   |
| 24 |              |          |                                                                                                    |        |        |        |    |           |   |

#### In cell C19, type 40

| Ü. | A           | В      | С        | D      | E      | F      | G       |   |
|----|-------------|--------|----------|--------|--------|--------|---------|---|
| 1  |             |        |          |        |        |        |         |   |
| 2  |             |        |          |        |        |        |         | Τ |
| 3  |             |        | Porterho | use    |        |        |         |   |
| 4  | Monday      | 15-Mar | 22-Mar   | 29-Mar | 5-Apr  | 12-Apr |         |   |
| 5  | Usage       | 10     | 9        | 7      | 4      | 12     | 12      |   |
| 6  | Tuesday     | 16-Mar | 23-Mar   | 30-Mar | 6-Apr  | 13-Apr |         |   |
| 7  | Usage       | 9      | 8        | 8      | 7      | 9      | 9       |   |
| 8  | Wednesday   | 17-Mar | 24-Mar   | 31-Mar | 7-Apr  | 14-Apr |         |   |
| 9  | Usage       | 14     | 12       | 10     | 8      | 14     | 14      |   |
| 10 | Thursday    | 18-Mar | 25-Mar   | 1-Apr  | 8-Apr  | 15-Apr |         |   |
| 11 | Usage       | 18     | 12       | 13     | 17     | 18     | 18      |   |
| 12 | Friday      | 19-Mar | 26-Mar   | 2-Apr  | 9-Apr  | 16-Apr | 1.1.1.1 |   |
| 13 | Usage       | 9      | 10       | 15     | 11     | 15     | 15      |   |
| 14 | Saturday    | 20-Mar | 27-Mar   | 3-Apr  | 10-Apr | 17-Apr |         |   |
| 15 | Usage       | 11     | 12       | 17     | 18     | 20     | 20      |   |
| 16 | Sunday      | 21-Mar | 28-Mar   | 4-Apr  | 11-Apr | 18-Apr |         |   |
| 17 | Usage       | 20     | 21       | 22     | 19     | 18     | 22      |   |
| 18 |             |        |          |        |        |        |         |   |
| 19 | Current Inv | entory | 40       |        |        |        |         |   |
| 20 |             |        |          |        |        |        |         |   |

#### Type **Build to** in cell C21 Type **Extra** in cell D21 Type **UI** in cell E21 Type **Forecast W,T,F** in cell A22 Type **Forecast S,S,M,T** in cell A24

| 18 | e e e             |          |       |    |  |
|----|-------------------|----------|-------|----|--|
| 19 | Current Inventory | 40       |       |    |  |
| 20 |                   |          |       |    |  |
| 21 |                   | Build to | Extra | UI |  |
| 22 | Forecast W,T,F    |          |       |    |  |
| 23 |                   |          |       |    |  |
| 24 | Forecast S,S,M,T  |          |       |    |  |
| 25 |                   |          |       |    |  |
| 00 |                   |          |       |    |  |

#### In cell C22, type =sum(G11,G13,G9)

| ]  |              | XV                | £ =SUM   | (G11,G13    | 3,G9         |          |                |
|----|--------------|-------------------|----------|-------------|--------------|----------|----------------|
|    | A            | В                 | SUM      | (number1, [ | [number2], [ | number3] | , [numbe       |
| 1  |              |                   |          |             | 105.00       | S        | 1010           |
| 2  |              |                   |          |             |              |          |                |
| 3  |              |                   | Porterho | ouse        |              |          |                |
| 4  | Monday       | 15-Mar            | 22-Mar   | 29-Mar      | 5-Apr        | 12-Apr   |                |
| 5  | Usage        | 10                | 9        | 7           | 4            | 12       | 12             |
| 6  | Tuesday      | 16-Mar            | 23-Mar   | 30-Mar      | 6-Apr        | 13-Apr   |                |
| 7  | Usage        | 9                 | 8        | 8           | 7            | 9        | 9              |
| 8  | Wednesday    | 17-Mar            | 24-Mar   | 31-Mar      | 7-Apr        | 14-Apr   | and the second |
| 9  | Usage        | 14                | 12       | 10          | 8            | 14       | 14             |
| 10 | Thursday     | 18-Mar            | 25-Mar   | 1-Apr       | 8-Apr        | 15-Apr   |                |
| 11 | Usage        | 18                | 12       | 13          | 17           | 18       | 18             |
| 12 | Friday       | 19-Mar            | 26-Mar   | 2-Apr       | 9-Apr        | 16-Apr   | 101 2101 21 1  |
| 13 | Usage        | 9                 | 10       | 15          | 11           | 15)      | 15             |
| 14 | Saturday     | 20-Mar            | 27-Mar   | 3-Apr       | 10-Apr       | 17-Apr   |                |
| 15 | Usage        | 11                | 12       | 17          | 18           | 20       | 20             |
| 16 | Sunday       | 21-Mar            | 28-Mar   | 4-Apr       | 11-Apr       | 18-Apr   |                |
| 17 | Usage        | 20                | 21       | 22          | 19           | 18       | 22             |
| 18 |              |                   |          |             |              |          |                |
| 19 | Current Inv  | entory            | 40       |             |              |          |                |
| 20 |              | 0.840             |          |             |              |          |                |
| 21 |              |                   | Build to | Extra       | UI           |          |                |
| 22 | Forecast W,  | T,F               | ;13,G9   |             |              |          |                |
| 23 |              | 1.1630 - 16<br>6. |          |             | Ĩ.           |          |                |
| 24 | Forecast S.S | S.M.T             |          |             |              |          |                |

#### In cell D22, type **0**

| 10 |                   |          |       |          |  |
|----|-------------------|----------|-------|----------|--|
| 19 | Current Inventory | 40       |       | 1        |  |
| 20 |                   |          |       | 1        |  |
| 21 |                   | Build to | Extra | UI       |  |
| 22 | Forecast W,T,F    | 47       | (     | <b>ן</b> |  |
| 23 |                   |          |       |          |  |
| 24 | Forecast S,S,M,T  |          |       |          |  |
| 25 |                   |          |       |          |  |

#### In cell E22, type =C19-G5-G7

|    | A            | В       | С                 | D       | E        | F      | G  | 1 |
|----|--------------|---------|-------------------|---------|----------|--------|----|---|
| 1  |              |         |                   | ,       | 12 NO    |        |    |   |
| 2  |              |         |                   |         |          |        |    |   |
| 3  |              |         | Porterho          | ouse    |          |        |    |   |
| 4  | Monday       | 15-Mar  | 22-Mar            | 29-Mar  | 5-Apr    | 12-Apr |    |   |
| 5  | Usage        | 10      | 9                 | 7       | 4        | 12     | 12 |   |
| 6  | Tuesday      | 16-Mar  | 23-Mar            | 30-Mar  | 6-Apr    | 13-Apr | -  |   |
| 7  | Usage        | 9       | 8                 | 8       | 7        | 9      | 9  |   |
| 8  | Wednesday    | 17-Mar  | 24-Mar            | 31-Mar  | 7-Apr    | 14-Apr |    |   |
| 9  | Usage        | 14      | 12                | 10      | 8        | 14     | 14 |   |
| 10 | Thursday     | 18-Mar  | 25-Mar            | 1-Apr   | 8-Apr    | 15-Apr |    |   |
| 11 | Usage        | 18      | 12                | 13      | 17       | 18     | 18 |   |
| 12 | Friday       | 19-Mar  | 26-Mar            | 2-Apr   | 9-Apr    | 16-Apr |    |   |
| 13 | Usage        | 9       | 10                | 15      | 11       | 15     | 15 |   |
| 14 | Saturday     | 20-Mar  | 27-Mar            | 3-Apr   | 10-Apr   | 17-Apr |    |   |
| 15 | Usage        | 11      | 12                | 17      | 18       | 20     | 20 |   |
| 16 | Sunday       | 21-Mar  | 28-Mar            | 4-Apr   | 11-Apr   | 18-Apr |    |   |
| 17 | Usage        | 20      | 21                | 22      | 19       | 18     | 22 |   |
| 18 |              |         |                   |         |          |        |    |   |
| 19 | Current Inv  | rentory | 40                | <u></u> | <u>.</u> |        |    |   |
| 20 |              |         | 32 <mark>-</mark> | 2       |          |        |    |   |
| 21 |              |         | Build to          | Extra   | UI       |        |    |   |
| 22 | Forecast W,  | T,F     | 47                | 0       | =C19-G5  |        |    |   |
| 23 |              |         |                   |         |          |        |    |   |
| 24 | Forecast S,S | S,M,T   |                   |         |          |        |    |   |

#### In cell C24, type =sum(G5,G7,G15,G17)

| ]  |                                       | × X V          | f≩ =SUM   | I(G5,G7,G | 615,G17) |                   |    |
|----|---------------------------------------|----------------|-----------|-----------|----------|-------------------|----|
|    | A                                     | В              | C         | D         | E        | F                 | G  |
| 1  | · · · · · · · · · · · · · · · · · · · |                |           |           |          |                   |    |
| 2  |                                       |                |           |           |          |                   |    |
| 3  |                                       |                | Porterh   | ouse      |          |                   |    |
| 4  | Monday                                | 15-Mar         | 22-Mar    | 29-Mar    | 5-Apr    | 12-Apr            |    |
| 5  | Usage                                 | 10             | 9         | 7         | 4        | 12 <mark>1</mark> | 12 |
| 6  | Tuesday                               | 16-Mar         | 23-Mar    | 30-Mar    | 6-Apr    | 13-Apr            |    |
| 7  | Usage                                 | 9              | 8         | 8         | 7        | 9                 | 9  |
| 8  | Wednesday                             | 17-Mar         | 24-Mar    | 31-Mar    | 7-Apr    | 14-Apr            |    |
| 9  | Usage                                 | 14             | 12        | 10        | 8        | 14                | 14 |
| 10 | Thursday                              | 18-Mar         | 25-Mar    | 1-Apr     | 8-Apr    | 15-Apr            |    |
| 11 | Usage                                 | 18             | 12        | 13        | 17       | 18                | 18 |
| 12 | Friday                                | 19-Mar         | 26-Mar    | 2-Apr     | 9-Apr    | 16-Apr            |    |
| 13 | Usage                                 | 9              | 10        | 15        | 11       | 15                | 15 |
| 14 | Saturday                              | 20-Mar         | 27-Mar    | 3-Apr     | 10-Apr   | 17-Apr            |    |
| 15 | Usage                                 | 11             | 12        | 17        | 18       | 20                | 20 |
| 16 | Sunday                                | 21-Mar         | 28-Mar    | 4-Apr     | 11-Apr   | 18-Apr            | 2  |
| 17 | Usage                                 | 20             | 21        | 22        | 19       | 18                | 22 |
| 18 |                                       |                |           |           |          | 60                | 8  |
| 19 | Current Inv                           | entory         | 40        |           |          | 14.1              |    |
| 20 |                                       | 1998 - 19<br>1 |           |           | 1. 1     |                   |    |
| 21 |                                       |                | Build to  | Extra     | UI       |                   |    |
| 22 | Forecast W,                           | T,F            | 47        | 0         | 19       |                   |    |
| 23 |                                       |                |           |           |          |                   |    |
| 24 | Forecast S,S                          | S,M,T          | =SUM(G    |           |          |                   |    |
| OF |                                       |                | · · · · · | •         |          |                   |    |

#### In cell D24, type **36**

| 10 | 1                 |          |       | 1  |
|----|-------------------|----------|-------|----|
| 19 | Current Inventory | 40       |       |    |
| 20 |                   |          |       |    |
| 21 |                   | Build to | Extra | UI |
| 22 | Forecast W,T,F    | 47       | 0     | 19 |
| 23 |                   |          |       |    |
| 24 | Forecast S,S,M,T  | 63       | 36    |    |
| 75 |                   |          |       |    |

#### In cell E24, type =C19-G11-G13

|    | A                       | В      | С           | D      | E         | F      | G     |   |
|----|-------------------------|--------|-------------|--------|-----------|--------|-------|---|
| 1  |                         |        |             | 24     | ale - 115 |        |       |   |
| 2  |                         |        |             |        |           |        |       | Π |
| 3  |                         |        | Porterh     | ouse   |           |        |       |   |
| 4  | Monday                  | 15-Mar | 22-Mar      | 29-Mar | 5-Apr     | 12-Apr |       |   |
| 5  | Usage                   | 10     | 9           | 7      | 4         | 12     | 12    |   |
| 6  | Tuesday                 | 16-Mar | 23-Mar      | 30-Mar | 6-Apr     | 13-Apr |       |   |
| 7  | Usage                   | 9      | 8           | 8      | 7         | 9      | 9     |   |
| 8  | Wednesday               | 17-Mar | 24-Mar      | 31-Mar | 7-Apr     | 14-Apr | 0.000 |   |
| 9  | Usage                   | 14     | 12          | 10     | 8         | 14     | 14    |   |
| 10 | Thursday                | 18-Mar | 25-Mar      | 1-Apr  | 8-Apr     | 15-Apr |       | 1 |
| 11 | Usage                   | 18     | 12          | 13     | 17        | 18     | 18    | 1 |
| 12 | Friday                  | 19-Mar | 26-Mar      | 2-Apr  | 9-Apr     | 16-Apr |       |   |
| 13 | Usage                   | 9      | 10          | 15     | 11        | 15     | 15    | 1 |
| 14 | Saturday                | 20-Mar | 27-Mar      | 3-Apr  | 10-Apr    | 17-Apr |       |   |
| 15 | Usage                   | 11     | 12          | 17     | 18        | 20     | 20    |   |
| 16 | Sunday                  | 21-Mar | 28-Mar      | 4-Apr  | 11-Apr    | 18-Apr |       |   |
| 17 | Usage                   | 20     | 21          | 22     | 19        | 18     | 22    |   |
| 18 |                         |        | 12          |        |           |        |       |   |
| 19 | Current Inv             | entory | 40          |        |           |        |       |   |
| 20 |                         | 10000  | 51 <b>2</b> | 3.4    |           |        |       |   |
| 21 |                         |        | Build to    | Extra  | UI        |        |       |   |
| 22 | Forecast W,             | T,F    | 47          | 0      | 19        |        |       |   |
| 23 | n - Shara Albaha ang ka |        |             |        |           |        |       |   |
| 24 | Forecast S,S            | S,M,T  | 63          | 36     | =C19-G1   | 1-G13  |       |   |

#### Highlight A19 to E24, right click on the blue area and select copy

|    | A            | В       | С        |      | D                       | E           | F         | G                |
|----|--------------|---------|----------|------|-------------------------|-------------|-----------|------------------|
| 3  |              |         | Porterh  | ouse | (;<br>)                 | 87          |           |                  |
| 4  | Monday       | 15-Mar  | 22-Mar   | X    | Cut                     |             |           |                  |
| 5  | Usage        | 10      | 9        |      |                         | 20          |           | <mark>1</mark> 2 |
| 6  | Tuesday      | 16-Mar  | 23-Mar   | 43   |                         | (           |           |                  |
| 7  | Usage        | 9       | 8        |      | Paste                   | е           |           | 9                |
| 8  | Wednesday    | 17-Mar  | 24-Mar   |      | Past                    | e Special   |           |                  |
| 9  | Usage        | 14      | 12       |      |                         | - =         |           | 14               |
| 10 | Thursday     | 18-Mar  | 25-Mar   |      | Inser                   | rt          |           |                  |
| 11 | Usage        | 18      | 12       |      | Delet                   | 18          |           |                  |
| 12 | Friday       | 19-Mar  | 26-Mar   |      | Class                   |             |           |                  |
| 13 | Usage        | 9       | 10       |      |                         | <u>15</u>   |           |                  |
| 14 | Saturday     | 20-Mar  | 27-Mar   |      | Insert Co <u>m</u> ment |             |           |                  |
| 15 | Usage        | 11      | 12       |      | Form                    | at Cells    |           | 20               |
| 16 | Sunday       | 21-Mar  | 28-Mar   |      | Louin                   | de colorn   | 2         |                  |
| 17 | Usage        | 20      | 21       |      | Pic <u>k</u> I          | From Drop-  | down List | 22               |
| 18 | 5            |         |          |      | ⊆rea                    | te List     |           |                  |
| 19 | Current Inv  | /entory | 40       | 0    | Hype                    |             |           |                  |
| 20 | 1            |         |          | ee   | Пуре                    | a in inseri |           |                  |
| 21 |              |         | Build to | i.   | Look                    | Up          |           |                  |
| 22 | Forecast W,  | T,F     | 47       |      | 0                       | 19          | 2         |                  |
| 23 |              |         |          |      |                         |             |           |                  |
| 24 | Forecast S,S | S,M,T   | 63       | 1    | 36                      | 7           |           |                  |
| 25 | 2            |         |          | 18   |                         |             | 3         |                  |

#### Select cell H19 and Paste

| Ari | al          | <b>•</b> 10 | - B      | ΙŪ∣≣   | * = =  | • <u>a</u> • \$ | %, | •.0 .0<br>• | X   | Cut                          |     |
|-----|-------------|-------------|----------|--------|--------|-----------------|----|-------------|-----|------------------------------|-----|
|     | H19         | •           | fx       |        |        |                 |    |             | 50  | cur                          |     |
|     | A           | В           | С        | D      | E      | F               | G  |             | 43  | <u>С</u> ору                 |     |
| 3   |             |             | Porterho | use    |        |                 |    |             | 2   | Paste                        |     |
| 4   | Monday      | 15-Mar      | 22-Mar   | 29-Mar | 5-Apr  | 12-Apr          |    | Mond        |     | Paste Special                | lai |
| 5   | Usage       | 10          | 9        | 7      | 4      | 12              | 12 | Usage       |     |                              | -17 |
| 6   | Tuesday     | 16-Mar      | 23-Mar   | 30-Mar | 6-Apr  | 13-Apr          |    | Tueso       |     | Insert Copied C <u>e</u> lls | lai |
| 7   | Usage       | 9           | 8        | 8      | 7      | 9               | 9  | Usagi       |     | <u>D</u> elete               | 17  |
| 8   | Wednesday   | 17-Mar      | 24-Mar   | 31-Mar | 7-Apr  | 14-Apr          |    | Wedn        |     | Clear Contents               | a   |
| 9   | Usage       | 14          | 12       | 10     | 8      | 14              | 14 | Usage       |     | clear contents               | 10  |
| 10  | Thursday    | 18-Mar      | 25-Mar   | 1-Apr  | 8-Apr  | 15-Apr          |    | Thurs       |     | Insert Co <u>m</u> ment      | pr  |
| 11  | Usage       | 18          | 12       | 13     | 17     | 18              | 18 | Usag        |     | Eormat Cells                 | 18  |
| 12  | Friday      | 19-Mar      | 26-Mar   | 2-Apr  | 9-Apr  | 16-Apr          |    | Friday      |     | Lounde Celist.               | pr  |
| 13  | Usage       | 9           | 10       | 15     | 11     | 15              | 15 | Usag        |     | Pick From Drop-down List     | 16  |
| 14  | Saturday    | 20-Mar      | 27-Mar   | 3-Apr  | 10-Apr | 17-Apr          |    | Satur       | 6   | Add <u>W</u> atch            | pr  |
| 15  | Usage       | 11          | 12       | 17     | 18     | 20              | 20 | Usag        |     |                              | 19  |
| 16  | Sunday      | 21-Mar      | 28-Mar   | 4-Apr  | 11-Apr | 18-Apr          |    | Sunda       |     | Create List                  | pr  |
| 17  | Usage       | 20          | 21       | 22     | 19     | 18              | 22 | Usagi       | 2   | Hyperlink                    | 16  |
| 18  |             |             |          |        |        |                 |    |             | 69  | Look Up                      |     |
| 19  | Current In  | ventory     | 40       |        |        |                 |    |             | 100 |                              |     |
| 20  |             |             |          |        |        |                 |    |             |     |                              |     |
| 21  |             |             | Build to | Extra  | UI     |                 |    |             |     |                              |     |
| 22  | Forecast W  | ,T,F        | 47       | 0      | 19     |                 |    |             |     |                              |     |
| 23  |             |             |          |        |        |                 |    |             |     |                              |     |
| 24  | Forecast S, | S,M,T       | 63       | 36     | 7      |                 |    |             |     |                              |     |
| 25  |             |             |          |        |        |                 |    |             |     |                              |     |

#### Select O19 and Paste

| M      | Ν  |    | а ⊆ору                    |
|--------|----|----|---------------------------|
|        |    |    | <u>P</u> aste             |
| 2-Apr  |    | M  | Paste Special             |
| 12     | 18 | U  | Terreit                   |
| I3-Apr |    | Т  | Insert                    |
| 12     | 20 | U  | <u>D</u> elete            |
| 4-Apr  |    | V  | Clear Contents            |
| 13     | 18 | U  |                           |
| 15-Apr |    | T  | Insert Comment            |
| 10     | 22 | U  | Format Cells              |
| 6-Apr  |    | F  | Dick From Drop, down List |
| 18     | 25 | U  | PICE From Drop-down List  |
| 7-Apr  |    | S  | Add <u>W</u> atch         |
| 22     | 22 | U  | Create List               |
| 18-Apr |    | S  | -                         |
| 11     | 18 | UG |                           |
|        |    | Í. | 👃 Look Up                 |
|        |    |    |                           |
|        |    |    |                           |
|        |    |    |                           |
|        |    |    |                           |

#### In cell J19, type 63

| Current Inventory | 63       | -     |    |
|-------------------|----------|-------|----|
|                   | Build to | Extra | UI |
| Forecast W,T,F    | 65       | 0     | 25 |
| Forecast S,S,M,T  | 78       | 36    | 16 |

#### In cell Q19, type 65

| Current Inventory | 65       |       |    |
|-------------------|----------|-------|----|
|                   | Build to | Extra | UI |
| Forecast W,T,F    | 79       | 0     | 3  |
| Forecast S,S,M,T  | 133      | 36    | 7  |

In cell C26, type Porter In cell D26, type Filet In cell E26, type NY Strip In cell A27, type Mon Order In cell A29, type Thu Order

| 19 | Current Inventory | 40       |       |          |  |
|----|-------------------|----------|-------|----------|--|
| 20 |                   |          |       |          |  |
| 21 |                   | Build to | Extra | UI       |  |
| 22 | Forecast W,T,F    | 47       | 0     | 19       |  |
| 23 |                   |          |       |          |  |
| 24 | Forecast S,S,M,T  | 63       | 36    | 7        |  |
| 25 |                   |          |       |          |  |
| 26 |                   | Porter   | Filet | NY Strip |  |
| 27 | Mon Order         |          |       |          |  |
| 28 |                   |          |       |          |  |
| 29 | Thu Order         |          |       |          |  |
| 30 |                   |          |       |          |  |

#### In cell C27, =C22+D22-E22

|    | A            | В       | С        | D      | E        | F      | G  |
|----|--------------|---------|----------|--------|----------|--------|----|
| 3  |              |         | Porterho | use    |          |        |    |
| 4  | Monday       | 15-Mar  | 22-Mar   | 29-Mar | 5-Apr    | 12-Apr |    |
| 5  | Usage        | 10      | 9        | 7      | 4        | 12     | 12 |
| 6  | Tuesday      | 16-Mar  | 23-Mar   | 30-Mar | 6-Apr    | 13-Apr |    |
| 7  | Usage        | 9       | 8        | 8      | 7        | 9      | 9  |
| 8  | Wednesday    | 17-Mar  | 24-Mar   | 31-Mar | 7-Apr    | 14-Apr |    |
| 9  | Usage        | 14      | 12       | 10     | 8        | 14     | 14 |
| 10 | Thursday     | 18-Mar  | 25-Mar   | 1-Apr  | 8-Apr    | 15-Apr |    |
| 11 | Usage        | 18      | 12       | 13     | 17       | 18     | 18 |
| 12 | Friday       | 19-Mar  | 26-Mar   | 2-Apr  | 9-Apr    | 16-Apr |    |
| 13 | Usage        | 9       | 10       | 15     | 11       | 15     | 15 |
| 14 | Saturday     | 20-Mar  | 27-Mar   | 3-Apr  | 10-Apr   | 17-Apr |    |
| 15 | Usage        | 11      | 12       | 17     | 18       | 20     | 20 |
| 16 | Sunday       | 21-Mar  | 28-Mar   | 4-Apr  | 11-Apr   | 18-Apr |    |
| 17 | Usage        | 20      | 21       | 22     | 19       | 18     | 22 |
| 18 |              |         |          |        |          |        |    |
| 19 | Current Inv  | rentory | 40       |        |          |        |    |
| 20 |              | 20      |          |        |          |        |    |
| 21 |              |         | Build to | Extra  | UL       |        |    |
| 22 | Forecast W,  | T,F     | 47       | 0      | 19)      |        |    |
| 23 |              |         | 107      |        | 2        |        |    |
| 24 | Forecast S,S | S,M,T   | 63       | - 36   | 7        |        |    |
| 25 |              |         |          |        |          |        |    |
| 26 |              |         | Porter   | Filet  | NY Strip |        |    |
| 27 | Mon Order    |         | =C22+D2  | 2-E22  | 6856     |        |    |
| 28 |              |         |          |        |          |        |    |
| 29 | Thu Order    |         |          |        |          |        |    |

#### In cell D27, =J22+K22-L22

INDIRECT ▼ X √ f₂ =J22+K22-L22

|    | A            | В       | С        | D       | E        | F      | G  | Н                    | I                | J           | K      | L      | M      | N  |
|----|--------------|---------|----------|---------|----------|--------|----|----------------------|------------------|-------------|--------|--------|--------|----|
| 3  |              |         | Porterho | use     |          |        |    |                      |                  | Filet Mig   | non    |        |        |    |
| 4  | Monday       | 15-Mar  | 22-Mar   | 29-Mar  | 5-Apr    | 12-Apr |    | Monday               | 15-Mar           | 22-Mar      | 29-Mar | 5-Apr  | 12-Apr |    |
| 5  | Usage        | 10      | 9        | 7       | 4        | 12     | 12 | Usage                | 16               | 15          | 17     | 18     | 12     | 18 |
| 6  | Tuesday      | 16-Mar  | 23-Mar   | 30-Mar  | 6-Apr    | 13-Apr |    | Tuesday              | 16-Mar           | 23-Mar      | 30-Mar | 6-Apr  | 13-Apr |    |
| 7  | Usage        | 9       | 8        | 8       | 7        | 9      | 9  | Usage                | 19               | 15          | 17     | 20     | 12     | 20 |
| 8  | Wednesday    | 17-Mar  | 24-Mar   | 31-Mar  | 7-Apr    | 14-Apr |    | Wednesday            | 17-Mar           | 24-Mar      | 31-Mar | 7-Apr  | 14-Apr |    |
| 9  | Usage        | 14      | 12       | 10      | 8        | 14     | 14 | Usage                | 18               | 17          | 10     | 14     | 13     | 18 |
| 10 | Thursday     | 18-Mar  | 25-Mar   | 1-Apr   | 8-Apr    | 15-Apr |    | Thursday             | 18-Mar           | 25-Mar      | 1-Apr  | 8-Apr  | 15-Apr |    |
| 11 | Usage        | 18      | 12       | 13      | 17       | 18     | 18 | Usage                | 21               | 22          | 18     | 14     | 10     | 22 |
| 12 | Friday       | 19-Mar  | 26-Mar   | 2-Apr   | 9-Apr    | 16-Apr |    | Friday               | 19-Mar           | 26-Mar      | 2-Apr  | 9-Apr  | 16-Apr |    |
| 13 | Usage        | 9       | 10       | 15      | 11       | 15     | 15 | Usage                | 25               | 14          | 16     | 14     | 18     | 25 |
| 14 | Saturday     | 20-Mar  | 27-Mar   | 3-Apr   | 10-Apr   | 17-Apr |    | Saturday             | 20-Mar           | 27-Mar      | 3-Apr  | 10-Apr | 17-Apr |    |
| 15 | Usage        | 11      | 12       | 17      | 18       | 20     | 20 | Usage                | 10               | 12          | 19     | 20     | 22     | 22 |
| 16 | Sunday       | 21-Mar  | 28-Mar   | 4-Apr   | 11-Apr   | 18-Apr |    | Sunday               | 21-Mar           | 28-Mar      | 4-Apr  | 11-Apr | 18-Apr |    |
| 17 | Usage        | 20      | 21       | 22      | 19       | 18     | 22 | Usage                | 18               | 15          | 16     | 10     | 11     | 18 |
| 18 |              |         |          |         | 1        |        |    |                      |                  |             |        |        |        |    |
| 19 | Current Inv  | rentory | 40       |         | 1        |        |    | Current Inventory 63 |                  |             |        |        |        |    |
| 20 |              |         |          |         | []       |        |    |                      |                  |             |        |        |        |    |
| 21 |              |         | Build to | Extra   | UI       |        |    |                      |                  | Build to    | Extra  | UI     | -      |    |
| 22 | Forecast W,  | T,F     | 47       | 0       | 19       |        |    | Forecast W,          | T,F              | 65          | 0      | 25)    |        |    |
| 23 |              |         |          |         |          |        |    |                      | 1                | 38 <b>.</b> |        |        | 2      |    |
| 24 | Forecast S,S | S,M,T   | 63       | 36      | 7        |        |    | Forecast S,S         | Forecast S,S,M,T |             | 36     | 16     |        |    |
| 25 | 1 1          |         |          |         |          |        |    |                      |                  |             |        |        |        |    |
| 26 |              |         | Porter   | Filet   | NY Strip |        |    |                      |                  |             |        |        |        |    |
| 27 | Mon Order    |         | 28       | =J22+K2 | 2-L22    |        |    |                      |                  |             |        |        |        |    |
| 28 |              |         |          |         |          |        |    |                      |                  |             |        |        |        |    |
| 29 | 29 Thu Order |         |          |         |          |        |    |                      |                  |             |        |        |        |    |

#### In cell E27, =Q22+R22-S22

| CT      | - X v   | $f_{\mathbf{x}} = Q$ | 22+R22-      | -S22     |        |    |              |         |           |         |        |        |    |              |         |          |        |        |
|---------|---------|----------------------|--------------|----------|--------|----|--------------|---------|-----------|---------|--------|--------|----|--------------|---------|----------|--------|--------|
| 4       | B       | C                    | D            | E        | F      | G  | Н            | 1       | J         | K       | L      | M      | N  | 0            | Р       | Q        | R      | S      |
|         |         |                      |              | -        |        |    |              | Daily U | sage Pa   | r Works | heet   |        |    |              |         |          |        |        |
|         |         |                      |              |          |        |    |              |         |           |         |        |        |    |              |         |          |        |        |
|         |         | Porterho             | use          |          |        |    |              |         | Filet Mig | Inon    |        |        |    |              |         | New York | Strip  |        |
| ау      | 15-Mar  | 22-Mar               | 29-Mar       | 5-Apr    | 12-Apr |    | Monday       | 15-Mar  | 22-Mar    | 29-Mar  | 5-Apr  | 12-Apr |    | Monday       | 15-Mar  | 22-Mar   | 29-Mar | 5-Apr  |
| e       | 10      | 9                    | 7            | 4        | 12     | 12 | Usage        | 16      | 15        | 17      | 18     | 12     | 18 | Usage        | 22      | 25       | 30     | 28     |
| day     | 16-Mar  | 23-Mar               | 30-Mar       | 6-Apr    | 13-Apr |    | Tuesday      | 16-Mar  | 23-Mar    | 30-Mar  | 6-Apr  | 13-Apr |    | Tuesday      | 16-Mar  | 23-Mar   | 30-Mar | 6-Apr  |
| е       | 9       | 8                    | 8            | 7        | 9      | 9  | Usage        | 19      | 15        | 17      | 20     | 12     | 20 | Usage        | 32      | 24       | 29     | 28     |
| esday   | 17-Mar  | 24-Mar               | 31-Mar       | 7-Apr    | 14-Apr |    | Wednesday    | 17-Mar  | 24-Mar    | 31-Mar  | 7-Apr  | 14-Apr |    | Wednesday    | 17-Mar  | 24-Mar   | 31-Mar | 7-Apr  |
| е       | 14      | 12                   | 10           | 8        | 14     | 14 | Usage        | 18      | 17        | 10      | 14     | 13     | 18 | Usage        | 15      | 15       | 16     | 18     |
| day     | 18-Mar  | 25-Mar               | 1-Apr        | 8-Apr    | 15-Apr |    | Thursday     | 18-Mar  | 25-Mar    | 1-Apr   | 8-Apr  | 15-Apr |    | Thursday     | 18-Mar  | 25-Mar   | 1-Apr  | 8-Apr  |
| е       | 18      | 12                   | 13           | 17       | 18     | 18 | Usage        | 21      | 22        | 18      | 14     | 10     | 22 | Usage        | 20      | 18       | 18     | 17     |
| 1       | 19-Mar  | 26-Mar               | 2-Apr        | 9-Apr    | 16-Apr |    | Friday       | 19-Mar  | 26-Mar    | 2-Apr   | 9-Apr  | 16-Apr |    | Friday       | 19-Mar  | 26-Mar   | 2-Apr  | 9-Apr  |
| е       | 9       | 10                   | 15           | 11       | 15     | 15 | Usage        | 25      | 14        | 16      | 14     | 18     | 25 | Usage        | 30      | 29       | 36     | 29     |
| day     | 20-Mar  | 27-Mar               | 3-Apr        | 10-Apr   | 17-Apr |    | Saturday     | 20-Mar  | 27-Mar    | 3-Apr   | 10-Apr | 17-Apr |    | Saturday     | 20-Mar  | 27-Mar   | 3-Apr  | 10-Apr |
| e       | 11      | 12                   | 17           | 18       | 20     | 20 | Usage        | 10      | 12        | 19      | 20     | 22     | 22 | Usage        | 40      | 39       | 38     | 24     |
| ay      | 21-Mar  | 28-Mar               | 4-Apr        | 11-Apr   | 18-Apr |    | Sunday       | 21-Mar  | 28-Mar    | 4-Apr   | 11-Apr | 18-Apr |    | Sunday       | 21-Mar  | 28-Mar   | 4-Apr  | 11-Apr |
| е       | 20      | 21                   | 22           | 19       | 18     | 22 | Usage        | 18      | 15        | 16      | 10     | 11     | 18 | Usage        | 24      | 28       | 31     | 28     |
| rent In | /entory | 40                   |              |          |        |    | Current Inv  | ventory | 63        |         |        |        |    | Current Inv  | rentory | 65       |        |        |
|         | 5       | Build to             | Extra        | UI       |        |    |              |         | Build to  | Extra   | UI     |        |    |              |         | Build to | Extra  | UI     |
| ast W,  | T,F     | 47                   | 0            | 19       |        |    | Forecast W,  | T,F     | 65        | 0       | 25     | 1      |    | Forecast W,  | T,F     | 79       | 07     | 3      |
| ast S,S | S,M,T   | 63                   | 36           | 7        |        |    | Forecast S,S | 3,M,T   | 78        | 36      | 16     |        |    | Forecast S,S | 3,M,T   | 133      | 36     | 7      |
|         |         | Portor               | Filot        | NV Otrin |        |    |              |         |           |         |        |        |    |              |         |          |        |        |
| Irdor   |         | 20                   | riiet<br>aol | -022+P   | 22 022 |    | -            |         |           |         |        |        |    | -            |         |          |        |        |
| лаег    |         | 20                   | 40           | -GZZTR.  | 22-022 |    |              |         |           |         |        |        |    |              |         |          |        |        |

#### In cell C29, =C24+D24-E24

| ]   | INDIRECT     | - X .   | / fx =C:    | 24+D24- | -E24     |        |    |
|-----|--------------|---------|-------------|---------|----------|--------|----|
| i i | A            | B       | С           | D       | E        | F      | G  |
| 1   |              |         |             | ÷       |          |        |    |
| 2   |              |         |             |         |          |        |    |
| 3   |              |         | Porterho    |         |          |        |    |
| 4   | Monday       | 15-Mar  | 22-Mar      | 29-Mar  | 5-Apr    | 12-Apr |    |
| 5   | Usage        | 10      | 9           | 7       | 4        | 12     | 12 |
| 6   | Tuesday      | 16-Mar  | 23-Mar      | 30-Mar  | 6-Apr    | 13-Apr |    |
| 7   | Usage        | 9       | 8           | 8       | 7        | 9      | 9  |
| 8   | Wednesday    | 17-Mar  | 24-Mar      | 31-Mar  | 7-Apr    | 14-Apr |    |
| 9   | Usage        | 14      | 12          | 10      | 8        | 14     | 14 |
| 10  | Thursday     | 18-Mar  | 25-Mar      | 1-Apr   | 8-Apr    | 15-Apr |    |
| 11  | Usage        | 18      | 12          | 13      | 17       | 18     | 18 |
| 12  | Friday       | 19-Mar  | 26-Mar      | 2-Apr   | 9-Apr    | 16-Apr |    |
| 13  | Usage        | 9       | 10          | 15      | 11       | 15     | 15 |
| 14  | Saturday     | 20-Mar  | 27-Mar      | 3-Apr   | 10-Apr   | 17-Apr |    |
| 15  | Usage        | 11      | 12          | 17      | 18       | 20     | 20 |
| 16  | Sunday       | 21-Mar  | 28-Mar      | 4-Apr   | 11-Apr   | 18-Apr |    |
| 17  | Usage        | 20      | 21          | 22      | 19       | 18     | 22 |
| 18  |              |         |             |         |          |        |    |
| 19  | Current Inv  | /entory | 40          |         |          |        |    |
| 20  |              | 3053    |             |         | 1        |        |    |
| 21  |              |         | Build to    | Extra   | UI       |        |    |
| 22  | Forecast W,  | T,F     | 47          | 0       | 19       |        |    |
| 23  | 8            |         | S - 12      |         |          |        |    |
| 24  | Forecast S,S | G,M,T   | <u> </u>    | 36      | 71       |        |    |
| 25  |              |         |             |         |          |        |    |
| 26  |              |         | Porter      | Filet   | NY Strip |        |    |
| 27  | Mon Order    |         | 28          | 40      | 76       |        |    |
| 28  |              |         | - C - C - C |         | 1        |        | Ĩ  |
| 29  | Thu Order    |         | =C24+D      | 24-E24  |          |        |    |
| 30  | 1            | S.      |             | 6       |          |        |    |

#### In cell D29, =J24+K24-L24

|    | INDIRECT     | - X .   | $f_{x} = J_{2}$ | 24+K24- | L24      |        |    |              |          |           |         |        |        |    |
|----|--------------|---------|-----------------|---------|----------|--------|----|--------------|----------|-----------|---------|--------|--------|----|
|    | A            | B       | C               | D       | E        | F      | G  | Н            | I        | J         | K       | L      | M      | N  |
| 1  |              |         |                 |         |          |        |    |              | Daily Us | sage Pa   | r Works | heet   |        |    |
| 2  |              |         |                 |         |          |        |    | 1            |          |           |         |        |        |    |
| 3  |              |         | Porterho        | ouse    |          |        |    |              |          | Filet Mig | non     |        |        |    |
| 4  | Monday       | 15-Mar  | 22-Mar          | 29-Mar  | 5-Apr    | 12-Apr |    | Monday       | 15-Mar   | 22-Mar    | 29-Mar  | 5-Apr  | 12-Apr |    |
| 5  | Usage        | 10      | 9               | 7       | 4        | 12     | 12 | Usage        | 16       | 15        | 17      | 18     | 12     | 18 |
| 6  | Tuesday      | 16-Mar  | 23-Mar          | 30-Mar  | 6-Apr    | 13-Apr |    | Tuesday      | 16-Mar   | 23-Mar    | 30-Mar  | 6-Apr  | 13-Apr |    |
| 7  | Usage        | 9       | 8               | 8       | 7        | 9      | 9  | Usage        | 19       | 15        | 17      | 20     | 12     | 20 |
| 8  | Wednesday    | 17-Mar  | 24-Mar          | 31-Mar  | 7-Apr    | 14-Apr |    | Wednesday    | 17-Mar   | 24-Mar    | 31-Mar  | 7-Apr  | 14-Apr |    |
| 9  | Usage        | 14      | 12              | 10      | 8        | 14     | 14 | Usage        | 18       | 17        | 10      | 14     | 13     | 18 |
| 10 | Thursday     | 18-Mar  | 25-Mar          | 1-Apr   | 8-Apr    | 15-Apr |    | Thursday     | 18-Mar   | 25-Mar    | 1-Apr   | 8-Apr  | 15-Apr |    |
| 11 | Usage        | 18      | 12              | 13      | 17       | 18     | 18 | Usage        | 21       | 22        | 18      | 14     | 10     | 22 |
| 12 | Friday       | 19-Mar  | 26-Mar          | 2-Apr   | 9-Apr    | 16-Apr |    | Friday       | 19-Mar   | 26-Mar    | 2-Apr   | 9-Apr  | 16-Apr |    |
| 13 | Usage        | 9       | 10              | 15      | 11       | 15     | 15 | Usage        | 25       | 14        | 16      | 14     | 18     | 25 |
| 14 | Saturday     | 20-Mar  | 27-Mar          | 3-Apr   | 10-Apr   | 17-Apr |    | Saturday     | 20-Mar   | 27-Mar    | 3-Apr   | 10-Apr | 17-Apr |    |
| 15 | Usage        | 11      | 12              | 17      | 18       | 20     | 20 | Usage        | 10       | 12        | 19      | 20     | 22     | 22 |
| 16 | Sunday       | 21-Mar  | 28-Mar          | 4-Apr   | 11-Apr   | 18-Apr |    | Sunday       | 21-Mar   | 28-Mar    | 4-Apr   | 11-Apr | 18-Apr |    |
| 17 | Usage        | 20      | 21              | 22      | 19       | 18     | 22 | Usage        | 18       | 15        | 16      | 10     | 11     | 18 |
| 18 |              |         |                 |         |          |        |    |              |          |           |         |        |        |    |
| 19 | Current Inv  | /entory | 40              |         |          |        |    | Current In   | ventory  | 63        |         |        |        |    |
| 20 |              |         |                 |         | 1        | 1      |    |              |          |           |         |        |        |    |
| 21 |              |         | Build to        | Extra   | UI       |        |    |              |          | Build to  | Extra   | UI     |        |    |
| 22 | Forecast W,  | T,F     | 47              | 0       | 19       | 1      |    | Forecast W,  | T,F      | 65        | 0       | 25     |        |    |
| 23 |              |         |                 |         |          |        |    | -            |          | N         |         |        |        |    |
| 24 | Forecast S,S | S,M,T   | 63              | 36      | 7        |        |    | Forecast S,S | В,М,Т    | 78        | 361     | 167    |        |    |
| 25 |              |         |                 |         |          |        |    |              |          |           |         |        |        |    |
| 26 |              |         | Porter          | Filet   | NY Strip |        |    |              |          |           |         |        |        |    |
| 27 | Mon Order    |         | 28              | 40      | 76       |        |    |              |          |           |         |        |        |    |
| 28 |              | 1       |                 | 1.00    |          | 1      |    | 1            |          |           |         |        |        |    |
| 29 | Thu Order    |         | 92              | =J24+K  | 24-L24   |        |    | 1            |          |           |         |        |        |    |
| 30 |              |         |                 | A       |          |        |    |              |          |           |         |        | 1      |    |

#### In cell E29, =Q24+R24-S24

|    | INDIRECT     | - X -  | $f_{\mathbf{x}} = Q$ | 24+R24 | -S24     |                                                                                                    |    |              |         |           |        |        |        |    |              |         |          |        |        |
|----|--------------|--------|----------------------|--------|----------|----------------------------------------------------------------------------------------------------|----|--------------|---------|-----------|--------|--------|--------|----|--------------|---------|----------|--------|--------|
|    | A            | B      | С                    | D      | E        | F                                                                                                    | G  | Н            | I       | J         | ĸ      | L      | M      | N  | 0            | Р       | Q        | R      | S      |
| 1  |              |        |                      |        |          |                                                                                                    |    |              | Daily U | sage Pa   | Works  | heet   |        |    |              |         |          |        |        |
| 2  |              |        |                      |        |          |                                                                                                    |    | 1            |         |           |        |        |        |    |              |         |          |        |        |
| 3  |              |        | Porterho             | use    |          |                                                                                                    |    |              |         | Filet Mig | non    |        |        |    |              | 0       | New York | Strip  |        |
| 4  | Monday       | 15-Mar | 22-Mar               | 29-Mar | 5-Apr    | 12-Apr                                                                                                    |    | Monday       | 15-Mar  | 22-Mar    | 29-Mar | 5-Apr  | 12-Apr |    | Monday       | 15-Mar  | 22-Mar   | 29-Mar | 5-Apr  |
| 5  | Usage        | 10     | 9                    | 7      | 4        | 12                                                                                                    | 12 | Usage        | 16      | 15        | 17     | 18     | 12     | 18 | Usage        | 22      | 25       | 30     | 28     |
| 6  | Tuesday      | 16-Mar | 23-Mar               | 30-Mar | 6-Apr    | 13-Apr                                                                                                    |    | Tuesday      | 16-Mar  | 23-Mar    | 30-Mar | 6-Apr  | 13-Apr |    | Tuesday      | 16-Mar  | 23-Mar   | 30-Mar | 6-Apr  |
| 7  | Usage        | 9      | 8                    | 8      | 7        | 9                                                                                                    | 9  | Usage        | 19      | 15        | 17     | 20     | 12     | 20 | Usage        | 32      | 24       | 29     | 28     |
| 8  | Wednesday    | 17-Mar | 24-Mar               | 31-Mar | 7-Apr    | 14-Apr                                                                                                    |    | Wednesday    | 17-Mar  | 24-Mar    | 31-Mar | 7-Apr  | 14-Apr |    | Wednesday    | 17-Mar  | 24-Mar   | 31-Mar | 7-Apr  |
| 9  | Usage        | 14     | 12                   | 10     | 8        | 14                                                                                                    | 14 | Usage        | 18      | 17        | 10     | 14     | 13     | 18 | Usage        | 15      | 15       | 16     | 18     |
| 10 | Thursday     | 18-Mar | 25-Mar               | 1-Apr  | 8-Apr    | 15-Apr                                                                                                    |    | Thursday     | 18-Mar  | 25-Mar    | 1-Apr  | 8-Apr  | 15-Apr |    | Thursday     | 18-Mar  | 25-Mar   | 1-Apr  | 8-Apr  |
| 11 | Usage        | 18     | 12                   | 13     | 17       | 18                                                                                                    | 18 | Usage        | 21      | 22        | 18     | 14     | 10     | 22 | Usage        | 20      | 18       | 18     | 17     |
| 12 | Friday       | 19-Mar | 26-Mar               | 2-Apr  | 9-Apr    | 16-Apr                                                                                                    |    | Friday       | 19-Mar  | 26-Mar    | 2-Apr  | 9-Apr  | 16-Apr |    | Friday       | 19-Mar  | 26-Mar   | 2-Apr  | 9-Apr  |
| 13 | Usage        | 9      | 10                   | 15     | 11       | 15                                                                                                    | 15 | Usage        | 25      | 14        | 16     | 14     | 18     | 25 | Usage        | 30      | 29       | 36     | 29     |
| 14 | Saturday     | 20-Mar | 27-Mar               | 3-Apr  | 10-Apr   | 17-Apr                                                                                                    |    | Saturday     | 20-Mar  | 27-Mar    | 3-Apr  | 10-Apr | 17-Apr |    | Saturday     | 20-Mar  | 27-Mar   | 3-Apr  | 10-Apr |
| 15 | Usage        | 11     | 12                   | 17     | 18       | 20                                                                                                    | 20 | Usage        | 10      | 12        | 19     | 20     | 22     | 22 | Usage        | 40      | 39       | 38     | 24     |
| 16 | Sunday       | 21-Mar | 28-Mar               | 4-Apr  | 11-Apr   | 18-Apr                                                                                                    |    | Sunday       | 21-Mar  | 28-Mar    | 4-Apr  | 11-Apr | 18-Apr |    | Sunday       | 21-Mar  | 28-Mar   | 4-Apr  | 11-Apr |
| 17 | Usage        | 20     | 21                   | 22     | 19       | 18                                                                                                    | 22 | Usage        | 18      | 15        | 16     | 10     | 11     | 18 | Usage        | 24      | 28       | 31     | 28     |
| 18 |              |        |                      |        |          |                                                                                                    |    |              |         |           |        |        |        |    |              |         |          |        |        |
| 19 | Current Inv  | entory | 40                   |        |          |                                                                                                    |    | Current Inv  | ventory | 63        |        |        |        |    | Current Inv  | /entory | 65       |        |        |
| 20 |              |        |                      |        | Ĩ        | 1                                                                                                    |    |              |         |           |        |        |        |    |              |         |          |        | 1      |
| 21 |              |        | Build to             | Extra  | UI       |                                                                                                    |    |              |         | Build to  | Extra  | UI     |        |    |              |         | Build to | Extra  | UI     |
| 22 | Forecast W,  | T,F    | 47                   | 0      | 19       |                                                                                                    |    | Forecast W,  | T,F     | 65        | 0      | 25     |        |    | Forecast W,  | T,F     | 79       | 0      | 3      |
| 23 | e            |        |                      |        |          |                                                                                                    |    | -            |         |           |        |        |        |    | a            |         | 6 V      | _      |        |
| 24 | Forecast S,S | S,M,T  | 63                   | 36     | 7        |                                                                                                    |    | Forecast S,S | B,M,T   | 78        | 36     | 16     |        |    | Forecast S,S | 6,M,T 💦 | 133      | 36     | TI     |
| 25 |              |        |                      |        |          |                                                                                                    |    |              |         |           |        |        |        |    |              |         |          |        |        |
| 26 |              |        | Porter               | Filet  | NY Strip |                                                                                                    |    |              |         |           |        |        |        |    |              |         |          |        |        |
| 27 | Mon Order    |        | 28                   | 40     | 76       |                                                                                                    |    |              |         |           |        |        |        |    |              |         |          |        |        |
| 28 |              |        |                      |        | - 1 - 1  |                                                                                                    |    |              |         |           |        |        |        |    |              | 1       |          |        | 1      |
| 29 | Thu Order    |        | 92                   | 98     | =Q24+R:  | 24-824                                                                                                    |    |              |         |           |        |        |        |    |              |         |          |        |        |
| 30 |              |        |                      |        |          | 4. Carlos Carlos Carlos Carlos Carlos Carlos Carlos Carlos Carlos Carlos Carlos Carlos Carlos Carlos Carlos Car |    |              |         |           |        |        |        |    |              |         |          |        | 1      |

#### **Finished Worksheet**

|    | A            | B      | С        | D      | E        | F      | G  | Н            | - I                                                                                                    | J        | K        | L       | M        | N  | 0            | Р      | Q        | R       | S      | Т      | U  |
|----|--------------|--------|----------|--------|----------|--------|----|--------------|----------------------------------------------------------------------------------------------------|----------|----------|---------|----------|----|--------------|--------|----------|---------|--------|--------|----|
| 1  |              |        | o        |        | 3 - X    |        | r  | 202 10       | Dai                                                                                                    | ly Usage | e Par We | orkshee | t        |    | 10           | or     |          | 3 N     |        | 5 - 3X |    |
| 2  |              |        |          |        |          |        |    |              |                                                                                                    |          |          |         |          |    |              |        |          |         |        |        |    |
| 3  |              |        | Porterho | ouse   |          |        |    |              | H I J K L M N O P   Daily Usage Par Worksheet   Filet Mignon   day 15-Mar 22-Mar 5-Apr 12-Apr Monday 15-Mar   ge 16 15 17 18 12 18 Usage 22   sday 16-Mar 23-Mar 30-Mar 6-Apr 13-Apr Tuesday 16-Mar   ge 19 15 17 20 12 20 Usage 32   inesday 17-Mar 24-Mar 31-Mar 7-Apr 14-Apr Wednesday 17-Mar   ge 18 17 0 14 13 18 Usage 15   rsday 18-Mar 25-Mar 1-Apr 8-Apr 15-Apr Thursday 18-Mar   ge 21 2 18 14 10 22 Usage 30   arsday 19-Mar 26-Mar 2-Ap |          |          |         |          |    |              |        |          | k Strip |        |        |    |
| 4  | Monday       | 15-Mar | 22-Mar   | 29-Mar | 5-Apr    | 12-Apr |    | Monday       | 15-Mar                                                                                                    | 22-Mar   | 29-Mar   | 5-Apr   | 12-Apr   |    | Monday       | 15-Mar | 22-Mar   | 29-Mar  | 5-Apr  | 12-Apr |    |
| 5  | Usage        | 10     | 9        | 7      | 4        | 12     | 12 | Usage        | 16                                                                                                    | 15       | 17       | 18      | 12       | 18 | Usage        | 22     | 25       | 30      | 28     | 19     | 30 |
| 6  | Tuesday      | 16-Mar | 23-Mar   | 30-Mar | 6-Apr    | 13-Apr |    | Tuesday      | 16-Mar                                                                                                    | 23-Mar   | 30-Mar   | 6-Apr   | 13-Apr   |    | Tuesday      | 16-Mar | 23-Mar   | 30-Mar  | 6-Apr  | 13-Apr |    |
| 7  | Usage        | 9      | 8        | 8      | 7        | 9      | 9  | Usage        | 19                                                                                                    | 15       | 17       | 20      | 12       | 20 | Usage        | 32     | 24       | 29      | 28     | 32     | 32 |
| 8  | Wednesday    | 17-Mar | 24-Mar   | 31-Mar | 7-Apr    | 14-Apr |    | Wednesday    | 17-Mar                                                                                                    | 24-Mar   | 31-Mar   | 7-Apr   | 14-Apr   |    | Wednesday    | 17-Mar | 24-Mar   | 31-Mar  | 7-Apr  | 14-Apr |    |
| 9  | Usage        | 14     | 12       | 10     | 8        | 14     | 14 | Usage        | 18                                                                                                    | 17       | 10       | 14      | 13       | 18 | Usage        | 15     | 15       | 16      | 18     | 21     | 21 |
| 10 | Thursday     | 18-Mar | 25-Mar   | 1-Apr  | 8-Apr    | 15-Apr |    | Thursday     | 18-Mar                                                                                                    | 25-Mar   | 1-Apr    | 8-Apr   | 15-Apr   |    | Thursday     | 18-Mar | 25-Mar   | 1-Apr   | 8-Apr  | 15-Apr |    |
| 11 | Usage        | 18     | 12       | 13     | 17       | 18     | 18 | Usage        | 21                                                                                                    | 22       | 18       | 14      | 10       | 22 | Usage        | 20     | 18       | 18      | 17     | 22     | 22 |
| 12 | Friday       | 19-Mar | 26-Mar   | 2-Apr  | 9-Apr    | 16-Apr |    | Friday       | 19-Mar                                                                                                    | 26-Mar   | 2-Apr    | 9-Apr   | 16-Apr   |    | Friday       | 19-Mar | 26-Mar   | 2-Apr   | 9-Apr  | 16-Apr |    |
| 13 | Usage        | 9      | 10       | 15     | 11       | 15     | 15 | Usage        | 25                                                                                                    | 14       | 16       | 14      | 18       | 25 | Usage        | 30     | 29       | 36      | 29     | 32     | 36 |
| 14 | Saturday     | 20-Mar | 27-Mar   | 3-Apr  | 10-Apr   | 17-Apr |    | Saturday     | 20-Mar                                                                                                    | 27-Mar   | 3-Apr    | 10-Apr  | 17-Apr   |    | Saturday     | 20-Mar | 27-Mar   | 3-Apr   | 10-Apr | 17-Apr |    |
| 15 | Usage        | 11     | 12       | 17     | 18       | 20     | 20 | Usage        | 10                                                                                                    | 12       | 19       | 20      | 22       | 22 | Usage        | 40     | 39       | 38      | 24     | 32     | 40 |
| 16 | Sunday       | 21-Mar | 28-Mar   | 4-Apr  | 11-Apr   | 18-Apr |    | Sunday       | 21-Mar                                                                                                    | 28-Mar   | 4-Apr    | 11-Apr  | 18-Apr   |    | Sunday       | 21-Mar | 28-Mar   | 4-Apr   | 11-Apr | 18-Apr |    |
| 17 | Usage        | 20     | 21       | 22     | 19       | 18     | 22 | Usage        | 18                                                                                                    | 15       | 16       | 10      | 11       | 18 | Usage        | 24     | 28       | 31      | 28     | 19     | 31 |
| 18 |              |        | à à      |        |          |        |    |              |                                                                                                    |          |          |         |          |    |              |        |          |         |        |        |    |
| 19 | Current Inv  | entory | 40       |        |          |        |    | Current Inv  | entory                                                                                                    | 63       |          |         |          |    | Current Inv  | entory | 65       |         |        |        |    |
| 20 |              |        |          |        |          |        |    |              |                                                                                                    |          |          |         |          |    |              |        |          |         |        |        |    |
| 21 | 1            |        | Build to | Extra  | UI       |        |    |              | 5                                                                                                    | Build to | Extra    | UI      | <u> </u> |    |              |        | Build to | Extra   | UI     |        |    |
| 22 | Forecast W,  | T,F    | 47       | 0      | 19       |        | _  | Forecast W,  | T,F                                                                                                    | 65       | 0        | 25      |          |    | Forecast W,  | T,F    | 79       | 0       | 3      |        |    |
| 23 |              |        |          |        |          |        |    |              |                                                                                                    |          |          |         |          |    |              |        |          |         |        |        |    |
| 24 | Forecast S,S | 5,M,T  | 63       | 36     | 7        |        |    | Forecast S,S | S,M,T                                                                                                    | 78       | 36       | 16      |          |    | Forecast S,S | 5,M,T  | 133      | 36      | 7      |        |    |
| 25 |              | -      |          | -      |          |        |    |              |                                                                                                    |          |          |         |          |    |              |        | -        |         |        | -      |    |
| 26 |              |        | Porter   | Filet  | NY Strip |        |    | -            |                                                                                                    |          |          |         |          |    |              | ÷      |          | ÷       |        |        |    |
| 27 | Mon Order    |        | 28       | 40     | 76       |        |    |              |                                                                                                    |          |          |         |          |    |              |        |          |         |        |        |    |
| 28 |              |        |          |        |          |        |    |              |                                                                                                    |          |          |         |          |    |              |        |          |         |        |        |    |
| 29 | Thu Order    | -      | 92       | 98     | 162      |        |    |              | <u> </u>                                                                                                    |          | <u> </u> |         | <u> </u> |    |              |        | -        |         |        |        |    |
| 30 |              |        |          |        |          |        |    |              |                                                                                                    |          |          |         |          |    |              |        |          |         |        |        |    |

- Save the spreadsheet as DU Par 1
- Make a second Daily Usage Par Spreadsheet from data on the DU Par handout

#### Bibliography

<sup>1</sup> Ulm, Robert A. <u>How Much to Buy.</u> New York: Macmillan Publishing Company 1994